# Citrix SCOM Management Pack for StoreFront

Aug 14, 2017

| Citrix SCOM Management Pack 1.12 for StoreFront | ~ |
|-------------------------------------------------|---|
| Citrix SCOM Management Pack 1.11 for StoreFront | ~ |
| Citrix SCOM Management Pack 1.9 for StoreFront  | ~ |
| Citrix SCOM Management Pack 1.8 for StoreFront  | ~ |
| Citrix SCOM Management Pack 1.7 for StoreFront  | ~ |
| Citrix SCOM Management Pack 1.6 for StoreFront  | ~ |
| Citrix SCOM Management Pack 1.5 for StoreFront  | ~ |

# Citrix SCOM Management Pack 1.12 for StoreFront

#### Aug 14, 2017

Citrix SCOM Management Pack for StoreFront is an availability and performance management solution that extends endto-end service monitoring capabilities of Microsoft System Center Operations Manager (**SCOM**) to include the Citrix StoreFront (**StoreFront**) infrastructure.

With the Citrix SCOM Management Pack for StoreFront, you can improve the StoreFront infrastructure availability and health. If any important part of Citrix environment that StoreFront relies on is not available, the user will not be able to use its resources at all or will be using them with a degraded performance. The Citrix SCOM Management Pack for StoreFront actively monitors the availability of StoreFront and its core components.

The Citrix SCOM Management Pack for StoreFront fully integrates topology, health, and performance data into SCOM, providing an end-to-end operations overview across the entire StoreFront estate, and enabling delivery of effective business service management.

The Citrix SCOM Management Pack for StoreFront covers the following key scenarios:

- StoreFront environment discovery and its presentation in a topology view
- StoreFront Services probing for each discovered store and measuring response times
- Web page availability and load time monitoring
- Controller connection probing
- StoreFront Services monitoring

### Architecture

The following diagram shows how StoreFront Management Pack connects to the SCOM management platform and the StoreFront estate.

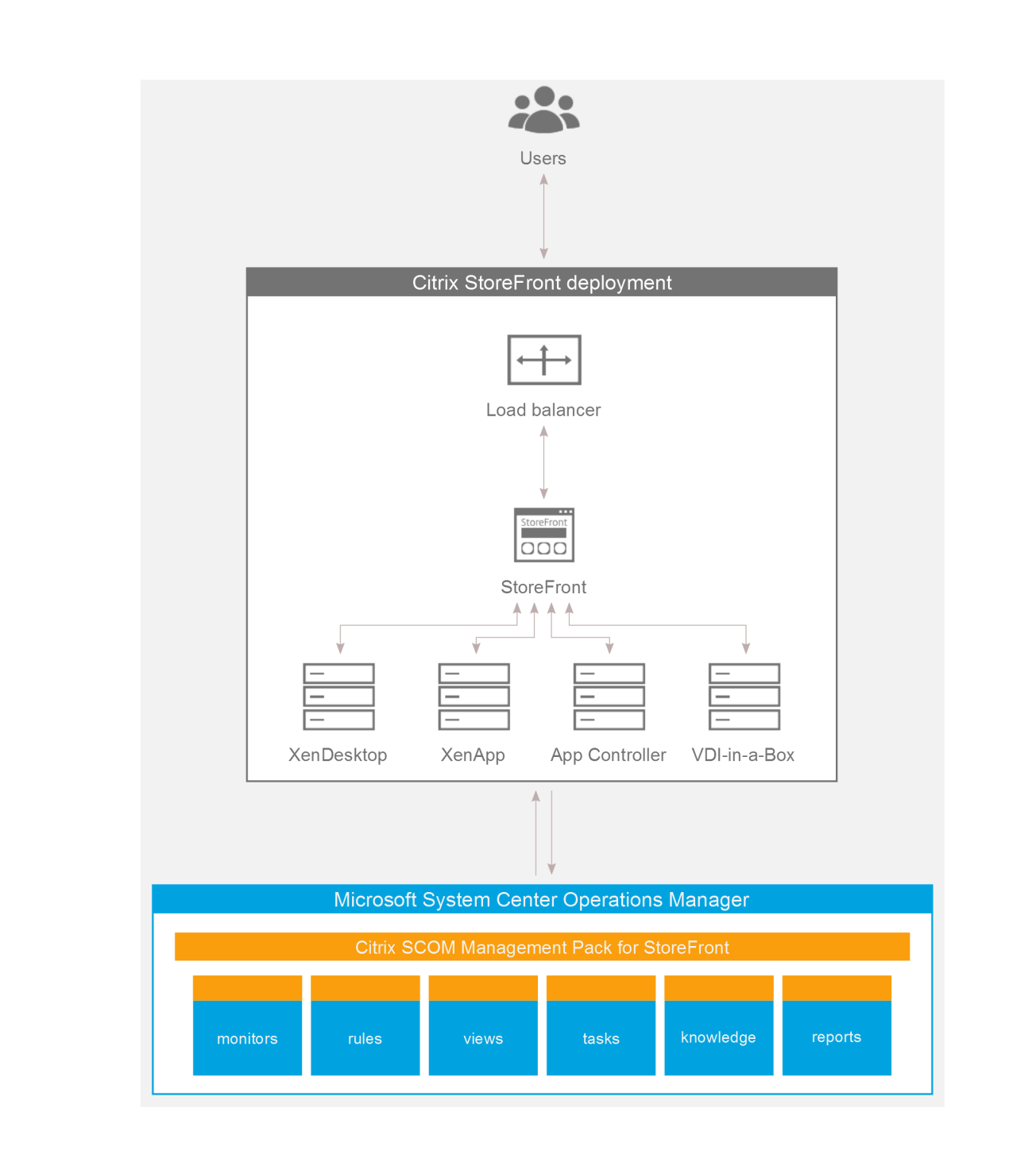

## What's new

Aug 14, 2017

Citrix SCOM Management Pack 1.12 for StoreFront introduces the following new or enhanced features:

• Support for Citrix StoreFront. Citrix SCOM Management Pack for StoreFront now supports StoreFront version 3.12.

### Known issues

The following is a list of known issues in this product version:

• Issue ID: SCOM-1200

**Symptom**: After installing the Citrix SCOM Management Pack for StoreFront, the states of correctly operating StoreFront computers are shown as Healthy only after the second discovery interval; until then the states are shown as Not monitored. After the second discovery interval, all objects get discovered. Restarting the SCOM agent does not resolve the issue.

Action: None. There is no workaround available.

### • Issue ID: n/a

**Symptom**: For a monitored Citrix StoreFront server where StoreFront software version 2.0 or 2.1 is installed, the following notification is sent:

The "StoreFront MP" service on computer " status is not operational. Agent Error: 'Workflow ID: agent-service-info-discovery Status: successful Error Message: Workflow ID: server-discovery Status: failed Error Message: The PS object does not have an 'IsAnonymous' property'. Operations Manager Health Explorer shows a healthy state for this server. If you run the **Check Requirements and Configuration** task for the server, it completes without errors. Action: Upgrade your Citrix StoreFront software to version 2.5 or later.

• Issue ID: SCOM-217 (4285)

**Symptom**: Store service probe fails and reports the *No request token choices available* or *There is no ExplicitForms protocol in request token choices or the location is not provided* error.

This product version supports only the explicit method (user name and password) of the store service authentication. **Action**: Enable the explicit authentication method for the authentication service. For this purpose, create a new user account that has logon permission on the store. The user account does not need administrative privileges. Enter credentials of the user account using the Citrix Management Pack Configuration tool of Citrix SCOM Management Pack for StoreFront. For instructions, see Setting up probing user accounts for StoreFront availability in Install and Configure.

• Issue ID: SCOM-2284

Symptom: If you override the Agent InstallationSource parameter with a different source in the Install Citrix MPSF Agent or the Check Installation Prerequisites for Citrix MPSF Agent, the task might fail with a "Management server not found" error message. This error might occur if the PowerShell version is version 2 or earlier. Workaround: Install Citrix Management Pack for StoreFront Agent manually on the StoreFront server instead of using the tasks, or upgrade PowerShell to version 3 or later.

## **Fixed** issues

None

# Upgrading

**Note:** Product versions earlier than 1.5 were released under the name Comtrade Management Pack for Citrix StoreFront.

Upgrade is available only from versions 1.4 and later. During the upgrade process, the included management packs of the earlier product version are automatically upgraded; their prior removal is not required. Your management pack customization is preserved.

For upgrade instructions, see Upgrading in Install and Configure.

# System requirements

#### Aug 14, 2017

Before installing the Citrix SCOM Management Pack for StoreFront, make sure that your environment meets the requirements listed in this section.

#### Software requirements

The Citrix SCOM Management Pack for StoreFront requires a supported version of the following products that it integrates with:

- Citrix StoreFront
- Microsoft System Center Operations Manager

Note: Make sure that Microsoft .NET Framework 4.5.2 or later is available on the StoreFront computer.

## Supported versions of Citrix StoreFront

Citrix SCOM Management Pack for StoreFront is compatible with the following Citrix StoreFront versions:

| Product version              | Supported |
|------------------------------|-----------|
| Citrix StoreFront 3.12       | 1         |
| Citrix StoreFront 3.11       | •         |
| Citrix StoreFront 3.9        | •         |
| Citrix StoreFront 3.8        | •         |
| Citrix StoreFront 3.7        | •         |
| Citrix StoreFront 3.6        | •         |
| Citrix StoreFront 3.5        | •         |
| Citrix StoreFront 3.0.1 LTSR | 1         |
| Citrix StoreFront 2.6        | •         |
| Citrix StoreFront 2.5        | 1         |
|                              |           |

| Citrix StoreFront 2.1 | <i>✓</i> |
|-----------------------|----------|
| Citrix StoreFront 2.0 | •        |

## Supported versions of SCOM

The product is compatible with the following SCOM versions:

| Microsoft System Center Operations Manager version           | Supported |
|--------------------------------------------------------------|-----------|
| Microsoft System Center Operations Manager 2016              | 1         |
| Microsoft System Center Operations Manager 2012 R2           | 1         |
| Microsoft System Center Operations Manager 2012 <sup>1</sup> | •         |

<sup>1</sup>This entry covers the following configurations: base release, base release + SP1 (Service Pack 1).

## Language support

The product can be deployed and operates correctly in environments where regional settings are configured to use any of the following languages:

| Language | Language code | Supported |
|----------|---------------|-----------|
| English  | en            | 1         |
| Spanish  | es            | 1         |

## Performance overview

#### Aug 14, 2017

Generally speaking, Citrix SCOM Management Pack for StoreFront consists of two parts:

- The part installed on the SCOM management server
- Citrix SCOM Management Pack for StoreFront Agent

#### The SCOM management server-side part

This part is a collection of management packs that include discoveries, monitors, rules, and tasks. From the compute and memory perspective, this part does not significantly add to the basic resource requirements of SCOM management server itself. It is also not resource-intensive in terms of storage requirements of the SCOM reporting data warehouse database. For these reasons, there are no special considerations related to the SCOM management-server part when monitoring larger Citrix StoreFront (**StoreFront**) environments.

### Citrix SCOM Management Pack for StoreFront Agent

Performance and resource consumption of Citrix SCOM Management Pack for StoreFront Agent primarily depends on the size of your StoreFront environment, specifically on the number of configured stores. In contrast, they are not influenced by the number of configured StoreFront servers.

# Configuration specifications

All figures in this document are valid for environments that:

- Are monitored with the specified product version of Citrix SCOM Management Pack for StoreFront
- Match the documented configuration specifications for StoreFront and SCOM
- Use the default configuration of management packs in terms of which rules and monitors are enabled (this applies to management packs included in the Citrix SCOM Management Pack for StoreFront and management packs bundled with SCOM)
- Use the default configuration of SCOM management server and SCOM agents, without fine-tuning or any special adjustments.

**Note**: Factors such as different hardware specifications and condition of your environment may cause divergence of your observed values from the documented values.

### Validated Citrix SCOM Management Pack for StoreFront version

Validation of the product was performed with the product version listed in the following table.

**Product version** 

Citrix SCOM Management Pack for StoreFront 1.7

#### **Citrix StoreFront configuration**

The lab set-up in which the Citrix SCOM Management Pack for StoreFront was validated consisted of two StoreFront servers with identical configuration specifications.

| Computer: <b>StoreFront server</b> |                                                |
|------------------------------------|------------------------------------------------|
| Specification item                 | Value                                          |
| Compute                            | four virtual CPUs; CPU clock speed of 2.67 GHz |
| Memory                             | 8 GB of RAM                                    |
| Software version                   | Citrix StoreFront 3.6                          |

#### Citrix XenApp and XenDesktop configuration

The lab set-up used for validation initially comprised thee Citrix XenApp and XenDesktop Delivery Controllers (with identical configuration specifications) assigned to each store. Measurements were repeated in an environment with three Delivery Controllers assigned to each store.

#### Microsoft System Center Operations Manager configuration specification

With this configuration, the SCOM database and data warehouse server is deployed outside the SCOM management server.

| Computer: SCOM management server |                                                    |  |
|----------------------------------|----------------------------------------------------|--|
| Specification item               | Value                                              |  |
| Compute                          | four virtual CPUs; CPU clock speed of 2.67 GHz     |  |
| Memory                           | 8 GB of RAM                                        |  |
| Software version                 | Microsoft System Center Operations Manager 2012 R2 |  |

| Computer: SCOM database and data warehouse server |                                                |  |
|---------------------------------------------------|------------------------------------------------|--|
| Specification item                                | Value                                          |  |
| Compute                                           | four virtual CPUs; CPU clock speed of 2.67 GHz |  |
| Memory                                            | 16 GB of RAM                                   |  |

Software version

# Monitoring ability

The following table does *not* list the extreme limits; it lists the lab set-up in which Citrix SCOM Management Pack for StoreFront was successfully validated with the specified StoreFront, XenApp and XenDesktop, and SCOM configurations.

### Maximum number of monitored items

| ltem                                                 | Value |
|------------------------------------------------------|-------|
| Stores                                               | 40    |
| XenApp and XenDesktop Delivery Controllers per store | 3     |

### Average resource consumption

Measuring was performed on different validation sets. Windows Performance Monitor was used as the measuring tool. During validation, StoreFront stores were gradually added to the monitored environment.

#### Average consumption on a StoreFront server

| ltem                             | Value for each test set |           |           |           |
|----------------------------------|-------------------------|-----------|-----------|-----------|
|                                  | 10 stores               | 20 stores | 30 stores | 40 stores |
| MPSFAgent CPU usage <sup>1</sup> | 0.05%                   | 0.24%     | 1.04%     | 2.24%     |
| HealthService CPU usage          | 0.00%                   | 0.01%     | 0.01%     | 0.02%     |
| MPSFAgent memory usage           | 155 MB                  | 157 MB    | 164 MB    | 168 MB    |
| HealthService memory usage       | 16 MB                   | 19 MB     | 18 MB     | 23 MB     |

<sup>1</sup>CPU usage is calculated based on the *% Processor Time* counter and the number of processor cores or virtual CPUs.

Validation tests indicated that increase in the number of Delivery Controllers per store had negligible effect on CPU usage of the MPSFAgent service. Regardless of this change, spikes in both CPU usage and memory usage occurred.

The following figure shows the CPU usage of *MPSFAgent* through time, measured in four different validation sets.

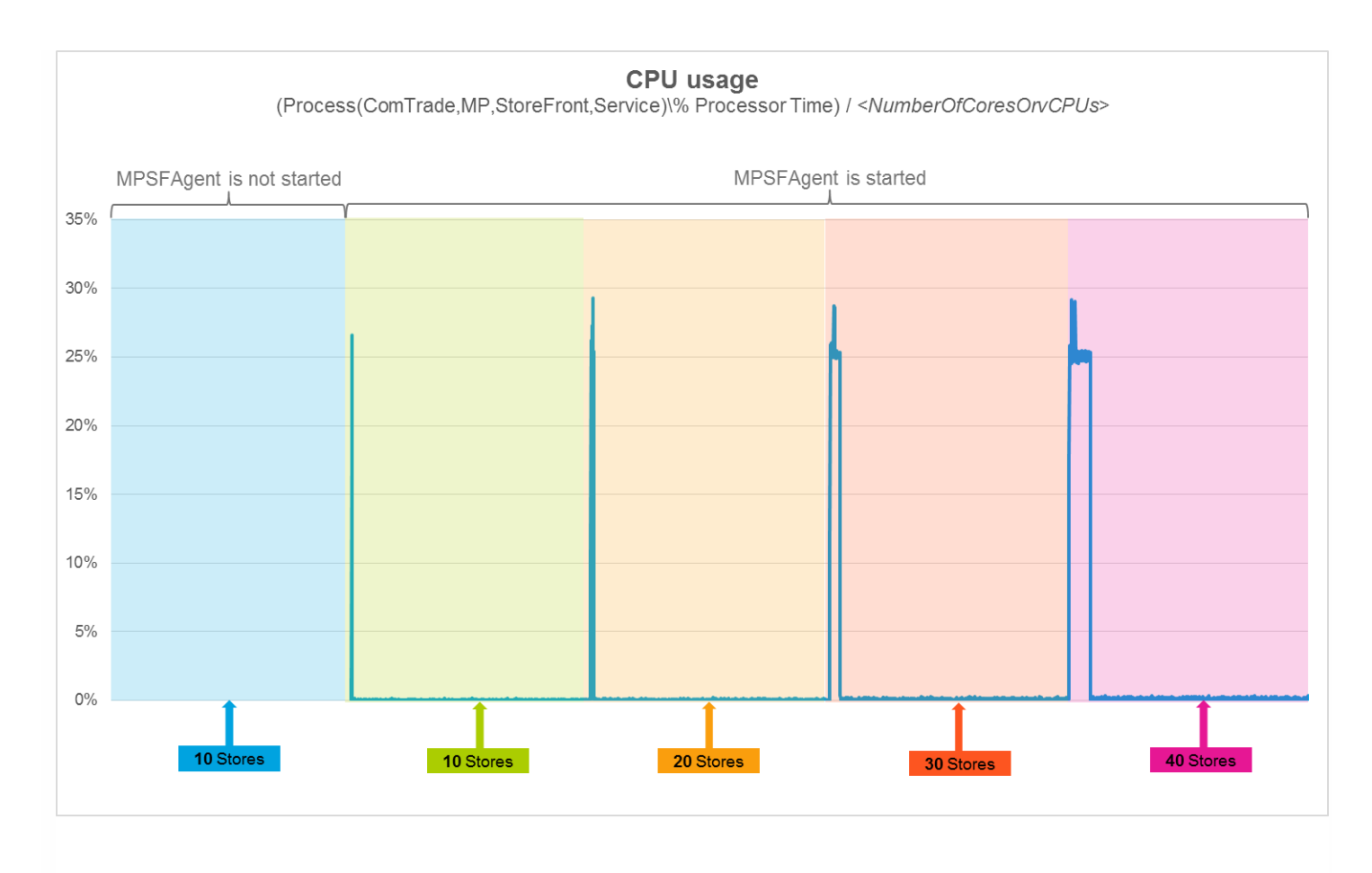

In the figure above, spikes can be seen. As measured in the first, second, third, and fourth validation set, they lasted 1.5, 8.5, 27.5, and 55.5 minutes, respectively. The spikes occurred immediately after the product was deployed and the *MPSFAgent* service was started for the first time.

The following figure shows the CPU usage of *HealthService* through time, measured in four different validation sets.

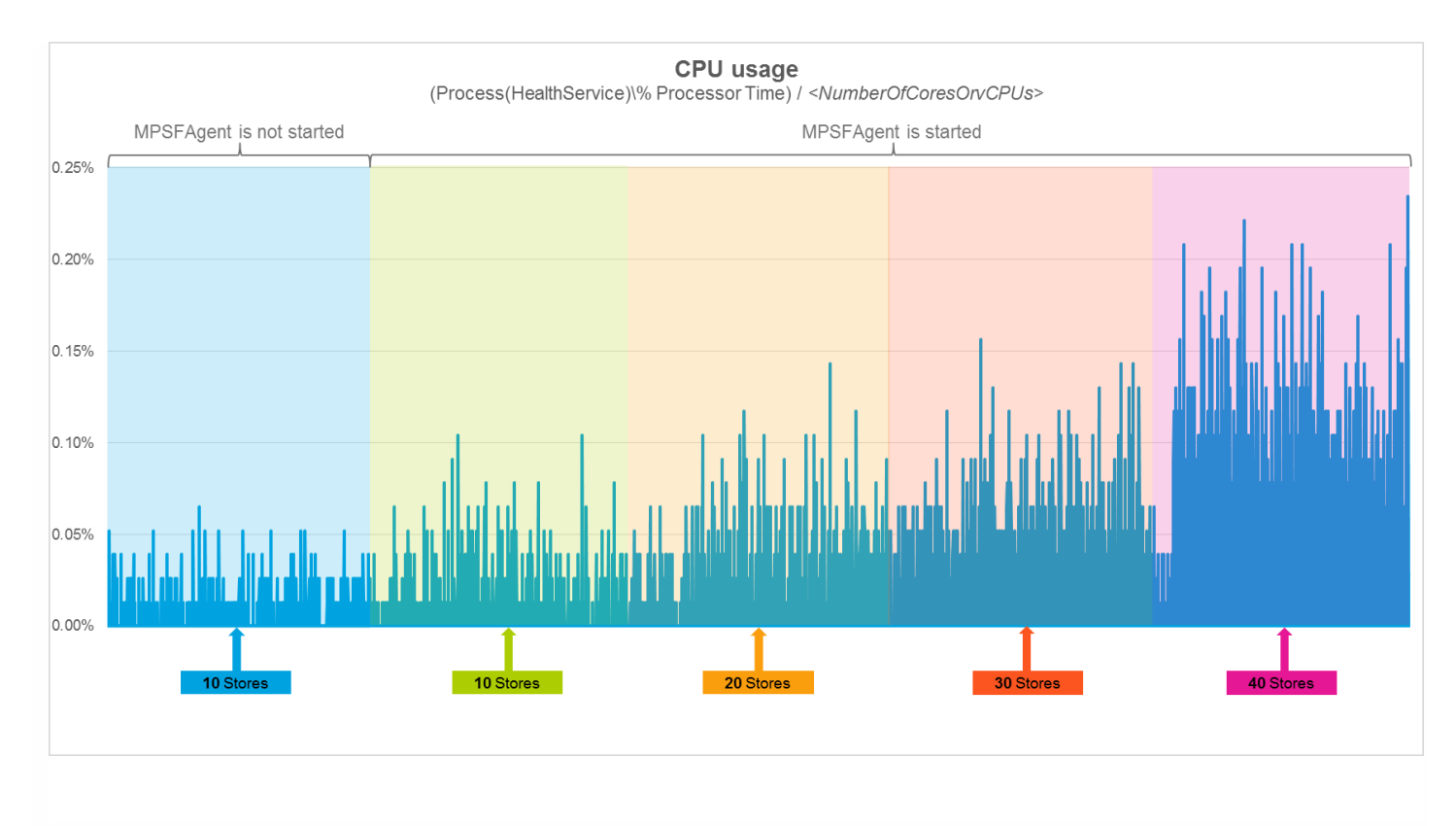

As the figure above shows, addition of stores does not significantly influence the CPU usage of the SCOM agent (Operations Manager Agent, Microsoft Monitoring Agent).

The following figure shows the memory usage of *MPSFAgent* through time, measured in four different validation sets.

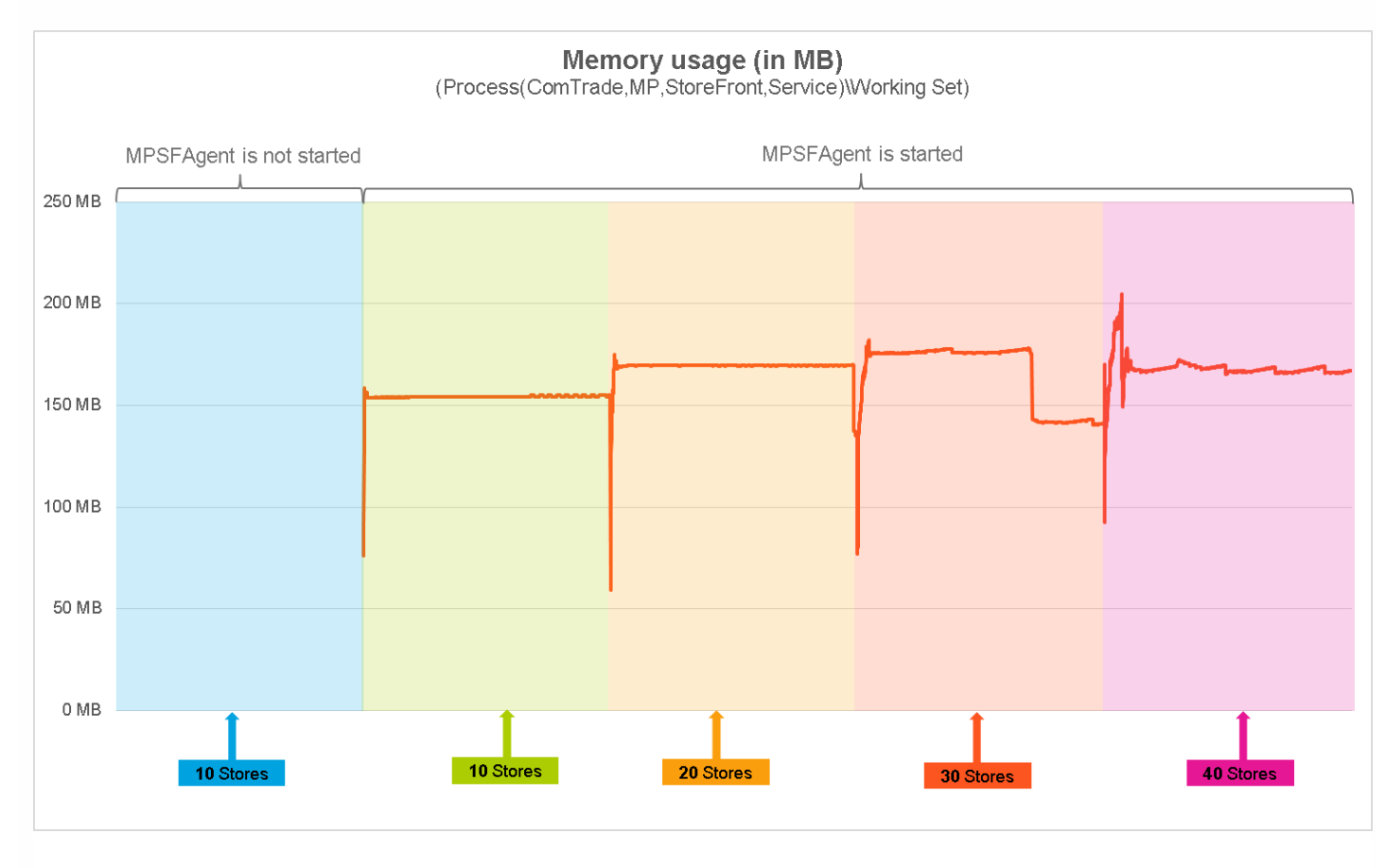

p.12

As the figure above shows, on the StoreFront server there should be approximately 200 MB of physical memory available for the needs of the *MPSFAgent* service.

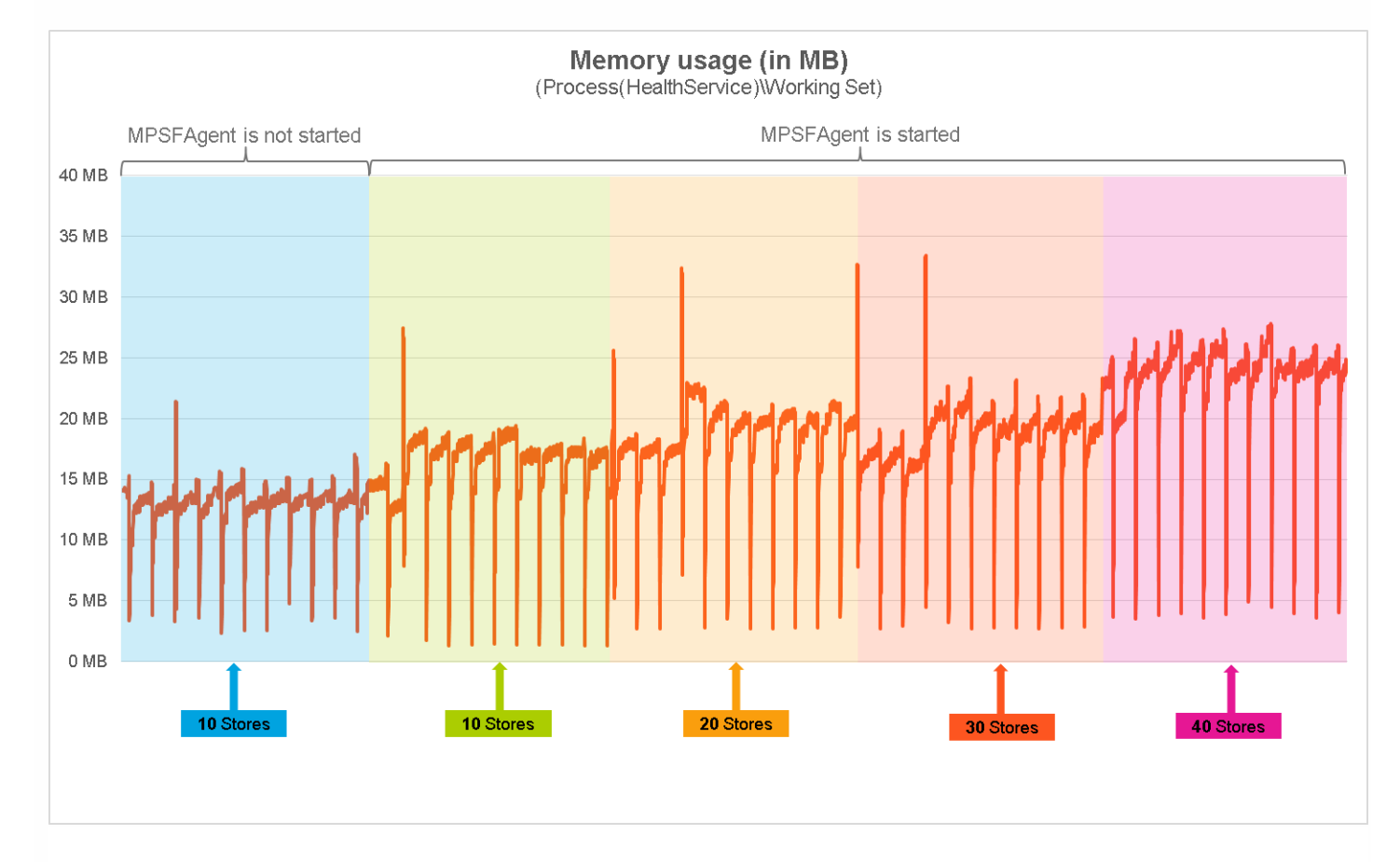

The following figure depicts the memory usage of *HealthService* through time, measured in four different validation sets.

As the figure above shows, on the StoreFront server, there should be approximately 35 MB of physical memory available for the needs of the *HealthService* service.

Detailed analysis of the sampled data reveals that the Citrix SCOM Management Pack for StoreFront has no significant impact on the compute and memory requirements for the StoreFront server. It also confirms that adding stores to the environment does not degrade the performance of Citrix SCOM Management Pack for StoreFront. There are prolonged periods of high CPU usage in environments with 30 or 40 configured stores. However, such spikes occur only once after the first start of Citrix SCOM Management Pack for StoreFront Agent.

# Install and configure

#### Aug 14, 2017

This chapter contains instructions that you must follow to install and configure Citrix SCOM Management Pack for StoreFront. Perform all procedures in the documented order of precedence.

### Preparing for the installation

Before installing the Citrix SCOM Management Pack for StoreFront, make sure the following prerequisites are fulfilled:

- Your environment meets the software requirements. For software requirements, see System Requirements.
- A computer is chosen on which a SCOM management server resides and where the server side of the Citrix SCOM Management Pack for StoreFront will be installed. This computer is referred to as **SCOM management server**.
- SCOM agent is installed on all the computers that host StoreFront, and these computers are configured as **agentmanaged computers** in the SCOM management group.
- A probing user account for actively monitoring the StoreFront computers is chosen. This must be a domain user account.
- With stores configured to allow access by authenticated users only, the Username and password method is configured as the authentication method (the authentication service uses explicit authentication). For more information, see the Create and configure the authentication service webpage.

#### Installing the product on the SCOM management server

The server-side part of the Citrix SCOM Management Pack for StoreFront must be installed on the SCOM management server.

To install the Citrix SCOM Management Pack for StoreFront on the SCOM management server, do the following:

- 1. Log on to the management server. Use a user account that has local administrative privileges and SCOM administrative privileges.
- 2. In Windows Explorer, locate the *Citrix\_SCOM\_Management\_Pack\_for\_StoreFront\_<Version>.exe* file (where *<Version>* is the current software version), and double-click it to invoke the installation process. Wait for the Setup Wizard to appear.
- 3. In the Welcome page of the Setup Wizard, click **Next**.
- 4. In the View Relevant Product Configuration page, click **Next**.
- 5. In the License Agreement page of the Setup Wizard, read the end user license agreement carefully. If you accept the terms of the agreement, click **Next**.
- 6. In the Destination Folder page, define the Citrix SCOM Management Pack for StoreFront installation folder. Citrix recommends that you install Citrix SCOM Management Pack for StoreFront to the default folder. Proceed as follows:
  - To install the product to the default folder listed in the Setup Wizard, no special actions are required.
  - To install the product to a different folder, follow the sub-steps:
  - 1. Click Change.
  - 2. In the Browse For Folder dialog box, browse to a desired installation folder, select it, and click OK.
- 7. In the Configure Post-Install Actions page of the Setup Wizard, decide whether the Setup Wizard should automatically import the included management packs into SCOM.

To let the Setup Wizard import the management packs, select the **Automatically import the Management Pack** option. Citrix recommends this choice.

To import the management packs into SCOM manually at a later time, leave the Automatically import the

© 1999-2017 Citrix Systems, Inc. All rights reserved.

**Management Pack** option unselected. For instructions about how to import or reimport the management packs, see Manually importing included management packs into SCOM.

- 8. Click Install. The Setup Wizard displays the Installing the product page and starts copying the installation files.
- After the installation completes, the installation completion page is displayed.
   If you let the Setup Wizard to automatically import the management packs, click Next. Else, click Finish to close the Setup Wizard.
- 10. If you let the Setup Wizard to automatically import the management packs, it displays the Executing post-install actions page. Attend the import process.
- 11. In the post-installation completion page, review the management packs import log, and click **Finish** to close the Setup Wizard.

### Configuring access to the shared folder for agent installation

**Note:** Steps of this procedure must be followed only once on a SCOM management server. In case you previously installed and configured any of the following Citrix Management Pack products on the same computer, you may *not* need to repeat the steps:

- Citrix SCOM Management Pack for Provisioning Services
- Citrix SCOM Management Pack for ShareFile
- Citrix SCOM Management Pack for Web Interface
- Citrix SCOM Management Pack for XenApp and XenDesktop
- Citrix SCOM Management Pack for XenApp
- Citrix SCOM Management Pack for XenMobile

To configure access to the shared folder for agent installation, do the following:

- 1. Log on to the SCOM management server. Use a user account that has local administrative privileges.
- Choose a local user account (local to the computer with the shared folder) or a domain user account that will have access to the shared folder, for the purpose of agent deployment and configuration.
   Important: Citrix recommends creating a new, dedicated user account that you will use only for deployment of the Citrix SCOM Management Pack for StoreFront Agent to managed computers.
- 3. Using an operating system administrative tool, add the user account to the local Citrix MPShareUsers user group.
- 4. Launch the SCOM Operations console.
- 5. In the Administration view, in the left pane, expand **Run As Configuration**, and then click **Accounts**.
- 6. In the Tasks pane, expand **Actions**, and then click **Create Run As Account**.
- 7. In the Create Run As Account Wizard window, click **Next**.
- 8. In the Run As account type drop-down menu, leave the default selection (Windows).
- 9. In the **Display name** text box, type a name that the SCOM Operations console will use to refer to the newly created SCOM user account. Click **Next**.
- 10. In the **User name** text box, type the user name of the operating system user account that you chose in step 2.
- 11. In the **Password** and **Confirm password** text boxes, type the valid password of the operating system user account.
- 12. In the **Domain** text box, update the value if needed. Click **Next**.
- 13. Depending on the effective security policy in your SCOM environment, select either the **Less secure** or **More secure** option.

**Note:** Selecting **More secure** requires manual steps to be performed in SCOM for each newly added managed computer.

- 14. Click Create.
- 15. After the message about successful account creation appears, click Close.
- 16. In the left pane, under Run As Configuration, click **Profiles**.

#### https://docs.citrix.com

© 1999-2017 Citrix Systems, Inc. All rights reserved.

- 17. In the Profiles list, double-click Citrix Management Pack Network Share Account.
- 18. In the Run As Profile Wizard window, in the Introductory page, click Next. In the General Properties page, click Next.
- 19. In the Run As Accounts page, click **Add**.
- 20. In the Add a Run As Account dialog box, in the Run as account list, select the newly created SCOM user account.
- 21. Select the A selected class, group, or object option.
- 22. Click Select and then select Class.
- 23. In the Class Search dialog box, in the Filter by (optional) text box, type Windows Computers.
- 24. Click Search.
- 25. In the Available items list, select All Windows Computers.
- 26. Click **OK** to close the Class Search dialog box.
- 27. Click **OK** to close the Add a Run As Account dialog box.
- 28. Click Save to update the profile. This may take a while.
- 29. Click **Close** to close the Run As Profile Wizard window.

Verifying the installation on the SCOM management server

To verify that the Citrix SCOM Management Pack for StoreFront installation on the management server is correct, do the following:

- 1. Log on to the management server.
- 2. Go to **Start** > **Control Panel** and click **Programs and Features** (actions of this step may differ on operating systems earlier than Windows Server 2016).
- 3. Check for the presence of the following entry in the Name column: *Citrix SCOM Management Pack for StoreFront*
- 4. To check if the CitrixMPShare shared folder is correctly configured, open a Command Prompt window and run the following commands in sequence (their outputs in case of success are also shown):

| command                                                                                                    | СОРҮ |
|----------------------------------------------------------------------------------------------------|------|
| net share   findstr -i CitrixMPShare                                                                                                  |      |
|                                                                                                    |      |
| output                                                                                                    | СОРҮ |
| CitrixMPShare %ProgramData%\Citrix\CitrixMPShare                                                                                      |      |
|                                                                                                    |      |
| command                                                                                                    | СОРҮ |
| net use \\ <managementserverhostname>\CitrixMPShare /USER: <domainname>\<username></username></domainname></managementserverhostname> |      |
|                                                                                                    |      |

| output                                                                     | СОРҮ |
|----------------------------------------------------------------------------|------|
| The command completed successfully                                         |      |
|                                                                            |      |
| command                                                                    | COPY |
| dir \\ <managementserverhostname>\CitrixMPShare</managementserverhostname> |      |
|                                                                            |      |
| output                                                                     | COPY |
| <foldercontents></foldercontents>                                          |      |

In these instances, *%ProgramData%* refers to the actual value of this operating system variable.

*AnagementServerHostName>* is the name of the SCOM management server. *DomainName>* is the domain or computer name and *UserName>* is the name of the user account that you chose in step 2 of the procedure documented in Configuring access to the shared folder for agent installation. *FolderContents>* is the list of the contents of the *CitrixMPShare* folder.

**Note** The shared folder is vital for installation of the Citrix SCOM Management Pack for StoreFront Agent and deployment of its configuration to the managed computers.

- 5. Launch the SCOM Operations console.
- 6. In the **Monitoring** view, expand the items in the left pane until they match the following figure.

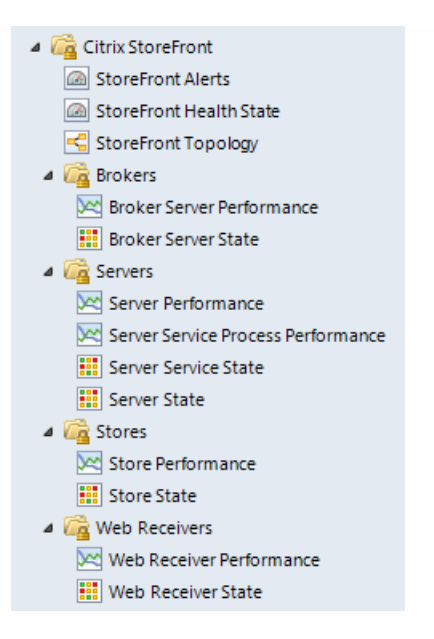

7. In the Administration view, expand Administration > Management Packs and click Installed Management Packs (the navigation pane structure may differ in SCOM versions earlier than 2016).

8. Verify the following management pack versions are listed in the results pane:

| Citrix Management Pack for StoreFront | 1.12.91.0 |
|---------------------------------------|-----------|
| Citrix Management Pack Library        | 1.0.38.0  |

### Configuring SCOM agent to act as proxy on StoreFront computers

SCOM agent on each computer where StoreFront is installed must be configured to act as a proxy agent. This configuration enables the agent to relay or forward information from or about other computes and network devices to the SCOM management server.

To configure the SCOM agent instances to act as proxy agents, do the following:

- 1. Launch the SCOM Operations console and connect to the management server.
- 2. In the Administration view, expand Device Management, and then click Agent Managed.
- 3. For each StoreFront computer, follow the steps:
  - 1. Right-click the host name, and select **Properties**.
  - 2. Click the **Security** tab.
  - 3. Select the Allow this agent to act as proxy and discover managed objects on other computers option.
  - 4. Click **OK**.

### Configuring encryption password

The encryption password is required to generate a key that is used to encrypt the configuration data. Set the encryption password on the first run of the **StoreFront MP Configuration** tool. To set the encryption password:

1. Log on to the management server. Use a user account that has local administrative privileges.

#### https://docs.citrix.com

© 1999-2017 Citrix Systems, Inc. All rights reserved.

- 2. Go to Start > All apps > Citrix (actions of this step may differ on operating systems earlier than Windows Server 2016).
- 3. Select StoreFront MP Configuration.
- 4. Go to the **Configuration encryption** tab.
- 5. Click Set.
- 6. In the dialog for inserting the password, type the password and click **Set**.

**Note**: Setting the encryption password is a prerequisite to saving the configuration data. If the encryption password is not set, the configuration tool automatically starts on the Configuration encryption tab.

Figure Configuration encryption tab of the Citrix Management Pack Configuration tool

|        | Citri                                           | x Managem                             | ent Pack Co                            | nfiguratio                           | on                            |                            | _             | D X       |
|--------|-------------------------------------------------|---------------------------------------|----------------------------------------|--------------------------------------|-------------------------------|----------------------------|---------------|-----------|
|        | StoreFront availability                         | Configuration e                       | ncryption                              |                                      |                               |                            |               |           |
| ~      | Set an encryption pas                           | sword on this ma                      | chine to ensure s                      | security of the                      | e stored co                   | nfiguration.               |               |           |
|        | Only the encryption p<br>encryption key with th | assword that was<br>e configuration b | used for encrypt<br>y using the instal | ion can decr<br>I or update c<br>Set | rypt the cor<br>configuration | nfiguration. Yo<br>h task. | ou must distr | ibute the |
|        | 2                                               | Set er                                | ncryption pa                           | assword                              |                               | ×                          |               |           |
|        | Encryptio                                       | n password                            | Cancel                                 |                                      | Set                           |                            |               |           |
| CITRIX |                                                 |                                       |                                        |                                      |                               |                            |               |           |
|        |                                                 |                                       | OK                                     | Can                                  | cel                           |                            |               |           |

The encryption password must be shared with the Citrix SCOM Management Pack for StoreFront Agent to be used to decrypt the configuration data. To share the encryption password, while running the **Install Citrix MPSF Agent** task, override the **Encryption password** parameter with the password you set in Step 3. See the Installing the product on the StoreFront computers section.

To update the encryption password:

- 1. In the StoreFront MP Configuration tool, go to the **Configuration encryption** tab.
- 2. Click Update.
- 3. In the dialog for inserting the password, type the password and click **Update**.

If you update or set the encryption password after the agent is installed, run the **Update Configuration on Citrix MPSF Agent** task. Override the **Encryption password** parameter in these tasks with the updated password.

Setting up probing user accounts for StoreFront availability

For monitoring the StoreFront store services availability, setting up an account that will be used for probing is required.

© 1999-2017 Citrix Systems, Inc. All rights reserved.

To set up a probing user account, do the following:

- 1. Choose an appropriate probing user account for actively monitoring the StoreFront agent-managed computers. The user account does not require administrative privileges, but must have logon rights on the store. Citrix recommends that you use a dedicated user account.
- 2. Log on to the management server. Use a user account that has local administrative privileges.
- 3. Go to Start > All apps > Citrix (actions of this step may differ on operating systems earlier than Windows Server 2016).
- 4. Click StoreFront MP Configuration.
- 5. In the Citrix Management Pack Configuration window, in the StoreFront availability tab, click Add.
- 6. In the Add StoreFront store services probe user account dialog box, type the following data in the respective text boxes:
  - Properties of the probing user account:
    - User name
    - Password

| -      | Citrix Management Pack Configuration                                  |
|--------|-----------------------------------------------------------------------|
|        | StoreFront availability Configuration encryption                      |
|        | These settings are applicable only to the StoreFront managed nodes.   |
|        | P Add StoreFront store services probe user account Add                |
|        | Modity<br>Remove                                                      |
|        | User name: DOMAIN\probingaccount<br>Password:  Confirm password:      |
|        | Enter user name in one of two formats: domain\user or user@domain.com |
| CITRIX | Yc OK Cancel                                                          |
|        | OK Cancel .::                                                         |

#### 7. Click **OK**.

8. *Optional.* To modify the user name or password for a probing user account configuration, click Modify. In the Modify StoreFront store services probe user account dialog box, modify the data as required, and then click **OK**.

9. *Optional.* To remove a probing user account configuration, click **Remove** and then click **Yes**.

10. Click  ${\bf OK}$  to apply the configuration changes and close the window.

**Note:** If you modify user name or password for a probing user account configuration when the Citrix SCOM Management Pack for StoreFront Agent is already installed on the StoreFront computes, run the *Update Configuration on Citrix MPSF Agent* task from the SCOM Operations console to refresh the local configuration data.

Installing the product on the StoreFront computers

On the StoreFront computers, only the Citrix SCOM Management Pack for StoreFront Agent must be installed.

To install the Management Pack agent on a StoreFront computer, do the following:

- 1. Launch the SCOM Operations console and connect to the management server.
- 2. In the Monitoring view, in the left pane, expand Citrix Library, and then click StoreFront Computers.
- 3. In the StoreFront Computers pane, select a StoreFront computer from the StoreFront Computers list.
- 4. In the Tasks pane, expand **StoreFront Computer Role Tasks**, and then click **Install Citrix MPSF Agent**.
- 5. In the Run Task Install Citrix MPSF Agent dialog box, adjust the task parameters as follows:
  - **UpgradeAgent**: This option, when set to *true*, causes uninstallation of the existing Citrix SCOM Management Pack for StoreFront Agent from the agent-managed computer before the current version is installed. Before such uninstallation, SCOM agent must be put into maintenance mode. Default value: *false*
  - **IgnorePrereqCheck**: You may not alter this option. Default value: *false*
  - Encryption password: Override this parameter with the encryption password you set in Step 3 of the Configuring encryption password section.

Default value: (empty)

- Agent InstallationSource: This option defines location of the Management Pack agent installation package and its configuration files. Specify the value according to relationship between the agent-managed computer and the SCOM management server:
  - If SCOM agent on the agent-managed computer reports only to the management server where the Citrix SCOM Management Pack for XenApp and XenDesktop is installed, leave the value empty. The location is automatically determined based on data retrieved from the agent-managed computer. In most cases, the retrieved location host name matches the host name of the management server where the installation task is invoked.
  - If the agent-managed computer is managed by some other management server or the computer hosts a multihomed SCOM agent instance, specify the host name of the management server where the Citrix SCOM Management Pack for XenApp and XenDesktop is installed.
  - If the agent-managed computer does not have access to the *CitrixMPShare* shared folder on the management server, specify the alternative location of the Management Pack agent installation package and its agent configuration files in the UNC format. A prerequisite is that these files are copied from the *CitrixMPShare* shared folder to a location the agent-managed computer has access to.
- AgentInstallationDestination: This option defines the Management Pack agent's program installation folder on the agent-managed computer. If no value is specified, the Management Pack agent is installed to the %ProgramFiles%\Citrix\StoreFront MP Agent folder.

Default value: (empty)

- 6. Click  ${\bf Run}$  to invoke the installation process.
- 7. Observe the output the task generates. If the task reports no errors, the installation on the StoreFront computer is correct.

**Tip:** The task initially performs a prerequisite check. If any of the installation prerequisites are not fulfilled, the process is interrupted before the actual installation begins. In this case, invoke the *Check Installation Prerequisites for Citrix MPSF Agent* task to pinpoint the problematic prerequisite.

Tip: The Agent installation task can be run for multiple selected StoreFront computers.

Verifying the installation and configuration on the StoreFront computers

To verify that the Management Pack agent installation and configuration on a StoreFront computer are correct, do the following:

### https://docs.citrix.com

- 1. Launch the SCOM Operations console and connect to the management server.
- 2. In the Monitoring view, in the left pane, expand Citrix Library, and click StoreFront Computers.
- 3. In the StoreFront Computers pane, select the StoreFront computer (on which StoreFront Management Pack Agent was just installed) from the StoreFront Computers list.
- 4. In the Tasks pane, expand Actions, and then click Check Requirements and Configuration for Citrix MPSF Agent.
- 5. Observe the output the task generates. If all checks are denoted successful, the installation and configuration on the StoreFront computer are correct.

# Uninstallation

This chapter contains instructions that you must follow to effectively uninstall Citrix SCOM Management Pack for StoreFront. Perform all procedures in the documented order of precedence.

Uninstalling the product from the StoreFront computers

To uninstall Citrix SCOM Management Pack for StoreFront Agent from a StoreFront computer, do the following:

- 1. Launch the SCOM Operations console and connect to the management server.
- 2. In the Monitoring view, expand Citrix Library, and then click StoreFront Computers.
- 3. In the StoreFront Computers pane, select a StoreFront computer from the StoreFront Computers list.
- 4. In the Tasks pane, expand Actions, and then click Uninstall Citrix MPSF Agent.
- 5. In the Run Task Uninstall Citrix MPSF Agent dialog box, click **Run** to invoke the uninstallation process.
- 6. Repeat steps 3 to 5 for each additional StoreFront computer.

Tip: The Agent uninstallation task can be run for multiple selected StoreFront computers.

Removing dependent management packs (customizations)

Important: Perform this procedure only if you have customized the management packs included in the product.

To remove the customizations that you made to the management packs included in the Citrix SCOM Management Pack for StoreFront, do the following:

- 1. Launch the SCOM Operations console and connect to the management server.
- 2. In the Administration view, expand Administration > Management Packs and click Installed Management Packs (the navigation pane structure may differ in SCOM versions earlier than 2016).
- 3. In the results pane, locate the management packs that depend on the management packs included in StoreFront Management Pack.
- 4. For each such dependent management pack (except for *Microsoft.SystemCenter.SecureReferenceOverride*), follow the steps:
  - 1. Right-click it and then click **Delete**.
  - 2. On the message stating that deleting the management pack might affect the scoping of some user roles, click **Yes**.

Removing included management packs

To remove the management packs included in Citrix SCOM Management Pack for StoreFront, do the following:

- 1. Launch the SCOM Operations console and connect to the management server.
- 2. In the Administration view, expand Administration > Management Packs and click Installed Management Packs

(the navigation pane structure may differ in SCOM versions earlier than 2016).

- 3. Remove references to the included management packs from the *Microsoft.SystemCenter.SecureReferenceOverride* management pack. To do this perform the following steps:
  - Identify which included management packs are referenced. In the Administration > Management Packs context of the SCOM Operations console, right-click Microsoft.SystemCenter.SecureReferenceOverride and select Properties. In the dialog box, click the Dependencies tab.
  - 2. For each such referenced management pack, find out its ID. Right-click the referenced management pack. In the dialog box, take note of the value in the ID text box on the **General** tab.
  - 3. Export the *Microsoft.SystemCenter.SecureReferenceOverride* management pack.
  - 4. Make a copy of the file you exported the management pack to.
  - Edit the originally exported file: use the IDs to find and remove all dependencies to the management packs from the Manifest > References context (the Reference elements) and the Monitoring > Overrides context (the SecureReferenceOverride elements), and then save the changes.
     Tip: For better tracking increase the management pack version by adjusting the value of the Version element within

**Tip**: For better tracking, increase the management pack version by adjusting the value of the Version element within the Identity element.

- 6. Import back the altered *Microsoft.SystemCenter.SecureReferenceOverride* management pack from the modified file.
- 4. In the results pane, right-click **Citrix Management Pack for StoreFront**, and then select **Delete**.
- 5. On the message stating that deleting the management pack might affect the scoping of some user roles, click **Yes**.
- 6. Check if other Citrix SCOM Management Pack products are installed on the management server. If none of them is installed, repeat steps 4 and 5 with **Citrix Management Pack Library**.

Uninstalling the product from the SCOM management server

To uninstall Citrix SCOM Management Pack for StoreFront from the SCOM management server, do the following:

- 1. Log on to the management server. Use a user account that has local administrative privileges and SCOM administrative privileges.
- 2. Make sure no product folders or files are in use by any user.
- 3. Go to **Start** > **Control Panel** and click **Programs and Features** (actions of this step may differ on operating systems earlier than Windows Server 2016).
- 4. Right-click Citrix SCOM Management Pack for StoreFront and select Uninstall. Wait for the Setup Wizard to appear.
- 5. In the Welcome page of the Setup Wizard, click Uninstall.
- 6. In the Uninstalling the product page, the Setup Wizard reports the uninstallation progress.
- 7. In the Completion page of the Setup Wizard, click **Finish**.
- 8. Delete the *%ProgramData%\Citrix\CitrixMPShare\StoreFront MP* folder.

Caution: This action permanently deletes the Agent configuration data. You will be unable to reuse it at a later time.

- 9. Check if other Citrix SCOM Management Pack products are installed on the management server. If none of them is installed, follow the steps:
  - 1. Stop sharing the *CitrixMPShare* shared folder.
  - 2. Delete the *%ProgramData%\Citrix\CitrixMPShare* folder.
  - 3. Using an operating system administrative tool, delete the local *CitrixMPShareUsers* user group.

# Upgrading

To upgrade Citrix SCOM Management Pack for StoreFront from an earlier version, do the following:

1. Prepare your environment for installation of the new product version. For information, see Preparing for the installation.

© 1999-2017 Citrix Systems, Inc. All rights reserved.

2. Install the product (its server-side part) on the SCOM management server. For instructions, see Installing the product on the SCOM management server.

Note: Installation process upgrades the product while preserving local configuration data.

- 3. Verify the installation of the product (its server-side part) on the SCOM management server. For instructions, see Verifying the installation on the SCOM management server.
- 4. (this step is applicable only to upgrade from version 1.4) On the SCOM management server, move the mpsf\_config.dat file from the %ProgramData%\ComTrade\MPShare\StoreFront MP folder to the %ProgramData%\Citrix\CitrixMPShare\StoreFront MP folder.
- 5. (this step is applicable only to upgrade from version 1.4) Configure access to the shared folder for agent installation. For instructions, see Configuring access to the shared folder for agent installation.
- 6. Install the product (its agent-side part) on the StoreFront computers. For instructions, see Installing the product on the StoreFront computers.

Important In the Run Task - Install Citrix MPSF Agent dialog box, set the UpgradeAgent task parameter to true.

|                                                                                                    | Run Task - I                                                      | nstall Citrix MPXAXD Agent                                                                                                    |                    |
|----------------------------------------------------------------------------------------------------|-------------------------------------------------------------------|----------------------------------------------------------------------------------------------------|--------------------|
| Run the <u>t</u> ask or                                                                                                    | n these targets                                                   | 0                                                                                                    | Help               |
| Target                                                                                                    |                                                                   | Run Location                                                                                                    | 1                  |
| QCXD28.tesn                                                                                                    | nf.hsl                                                            | QCXD28.tesmf.hsl                                                                                                    |                    |
| T <u>a</u> sk Paramete                                                                                                    | rs                                                                |                                                                                                    |                    |
| Name                                                                                                    |                                                                   | Value                                                                                                    |                    |
| Upgrade Agent                                                                                                    |                                                                   | false                                                                                                    |                    |
|                                                                                                    |                                                                   | false                                                                                                    |                    |
| Ignore PrereqChe                                                                                                    | ck                                                                | 1000                                                                                                    |                    |
| IgnorePrereqChe<br>Encryption passy<br>Debug<br>AgentInstallation<br>AgentInstallation                                                                                                    | ck<br>vord<br>Source<br>Destination                               | false                                                                                                    |                    |
| IgnorePrereqChe<br>Encryption passy<br>Debug<br>AgentInstallation<br>AgentInstallation                                                                                                    | ck<br>vord<br>Source<br>Destination                               | false                                                                                                    |                    |
| IgnorePrereqChe<br>Encryption passy<br>Debug<br>AgentInstallation<br>AgentInstallation                                                                                                    | ck<br>vord<br>Source<br>Destination                               | false<br>Task description                                                                                                    |                    |
| IgnorePrereqChe<br>Encryption passy<br>Debug<br>AgentInstallation<br>AgentInstallation                                                                                                    | ck<br>vord<br>Source<br>Destination                               | false<br>Task description                                                                                                    |                    |
| IgnorePrereqChe<br>Encryption passy<br>Debug<br>AgentInstallation<br>AgentInstallation<br>Qverride                                                                                                    | ck<br>vord<br>Source<br>Destination                               | false<br>Task description<br>Installs Citrix Management Pack Agent for<br>XenApp and XenDesktop on the Citrix syste                                                                                                    | em.                |
| IgnorePrereqChe<br>Encryption passy<br>Debug<br>AgentInstallation<br>AgentInstallation<br>Qverride<br>ask credentials<br>O Use the pred<br>O Other :<br>User name :                                                         | ck<br>vord<br>Source<br>Destination                               | false          Task description         Installs Citrix Management Pack Agent for XenApp and XenDesktop on the Citrix syste         Parameters:         - AgentInstallationSource: Agent installation                                                                                                    | em.                |
| IgnorePrereqChe<br>Encryption passy<br>Debug<br>AgentInstallation<br>AgentInstallation<br>Qverride<br>ask credentials<br>Use the pred<br>Other :<br>User name :<br>Password :                                               | ck<br>vord<br>Source<br>Destination                               | Task description         Installs Citrix Management Pack Agent for XenApp and XenDesktop on the Citrix syste         Parameters:         - AgentInstallationSource: Agent installation and configuration source is specified as eith with the management server name where                                                                                                    | em.<br>I her       |
| IgnorePrereqChe         Encryption passy         Debug         AgentInstallation:         Qverride         ask credentials         ● Use the pred         ○ Other :         User name :         Password :         Domain : | ck<br>vord<br>Source<br>Destination<br>efined Run As Account      | Task description         Installs Citrix Management Pack Agent for XenApp and XenDesktop on the Citrix syste         Parameters:         - AgentInstallationSource: Agent installation and configuration source is specified as eith with the management server name where XenApp and XenDesktop MP was installed with the UNC path where XenApp and YenDesktop MP was installed on YenDesktop MP where XenApp and YenDesktop MP was installed to with the UNC path where XenApp and YenDesktop MP was installed to with the UNC path where XenApp and YenDesktop MP was installed to with the UNC path where XenApp and YenDesktop MP was installed to with the UNC path where XenApp and YenDesktop MP was installed to with the UNC path where XenApp and YenDesktop MP was installed to with the UNC path where XenApp and YenDesktop MP was installed to with the UNC path where XenApp and YenDesktop MP was installed to with the UNC path where XenApp and YenDesktop MP was installed to with the UNC path where XenApp and YenDesktop MP was installed to with the UNC path where XenApp and YenDesktop MP was installed to with the UNC path where XenApp and YenDesktop MP was installed to with the UNC path where XenApp and YenDesktop MP was installed to the YenApp and YenDesktop MP was installed to the YenApp and YenDesktop MP was installed to the YenApp and YenDesktop MP was installed to the YenApp and YenApp was installed to the YenApp was installed to the YenApp was was installed to the YenApp was was was wa | em.<br>I her<br>or |
| IgnorePrereqChe<br>Encryption passy<br>Debug<br>AgentInstallation<br>AgentInstallation<br>Qverride<br>ask credentials<br>Ouse the pred<br>Other:<br>User name :<br>Password :<br>Domain :<br>ask confirmatio                | ck<br>vord<br>Source<br>Destination<br>efined Run As Account<br>[ | false         Task description         Installs Citrix Management Pack Agent for<br>XenApp and XenDesktop on the Citrix syste         Parameters:       - AgentInstallationSource: Agent installation<br>and configuration source is specified as eitt<br>with the management server name where<br>XenApp and XenDesktop MP was installed of<br>with the UNC path where XenApp and<br>YenDesktop MP (cent installation and context)                                                                                                    | em.<br>Inher<br>or |

7. Verify the installation and configuration of the product (its agent-side part) on the StoreFront computers. For instructions, see Verifying the installation and configuration on the StoreFront computers.

# Optimize

Aug 14, 2017

For a complete list of the monitors and rules available in Citrix SCOM Management Pack for StoreFront, see the Reference Guide.

### Manually importing included management packs into SCOM

For general instructions about how to import management packs into SCOM, see the How to Import an Operations Manager Management Pack webpage on the Microsoft TechNet website.

To import the sealed management packs for StoreFront manually, do the following:

- 1. Log on to the management server.
- 2. Launch the SCOM Operations console.
- 3. In the Administration view, click Management Packs.
- 4. In the Tasks pane, expand Actions, and then click Import Management Packs.
- 5. In the Import Management Packs dialog box, click Add, and then select Add from disk.
- 6. In the Online Catalog Connection dialog box, click **No**.
- 7. In the Select Management Packs to import dialog box, browse to the folder that contains the following management pack files, select those files, and then click **Open**.
  - Comtrade.Citrix.Library.mp
  - Comtrade.Citrix.StoreFront.mp
- 8. Click Install.

### Customizing sealed management packs

Customization of the sealed management packs that StoreFront Management Pack provides is similar to the default SCOM management pack customization.

For details, see the Microsoft TechNet website:

- For general information about customization of management packs, see the Customizing Management Packs webpage.
- For instructions on how to customize a management pack, see the Create a New Management Pack for Customizations webpage

# Citrix SCOM Management Pack 1.11 for StoreFront

#### Aug 14, 2017

Citrix SCOM Management Pack for StoreFront is an availability and performance management solution that extends endto-end service monitoring capabilities of Microsoft System Center Operations Manager (**SCOM**) to include the Citrix StoreFront (**StoreFront**) infrastructure.

With the Citrix SCOM Management Pack for StoreFront, you can improve the StoreFront infrastructure availability and health. If any important part of Citrix environment that StoreFront relies on is not available, the user will not be able to use its resources at all or will be using them with a degraded performance. The Citrix SCOM Management Pack for StoreFront actively monitors the availability of StoreFront and its core components.

The Citrix SCOM Management Pack for StoreFront fully integrates topology, health, and performance data into SCOM, providing an end-to-end operations overview across the entire StoreFront estate, and enabling delivery of effective business service management.

The Citrix SCOM Management Pack for StoreFront covers the following key scenarios:

- StoreFront environment discovery and its presentation in a topology view
- StoreFront Services probing for each discovered store and measuring response times
- Web page availability and load time monitoring
- Controller connection probing
- StoreFront Services monitoring

### Architecture

The following diagram shows how StoreFront Management Pack connects to the SCOM management platform and the StoreFront estate.

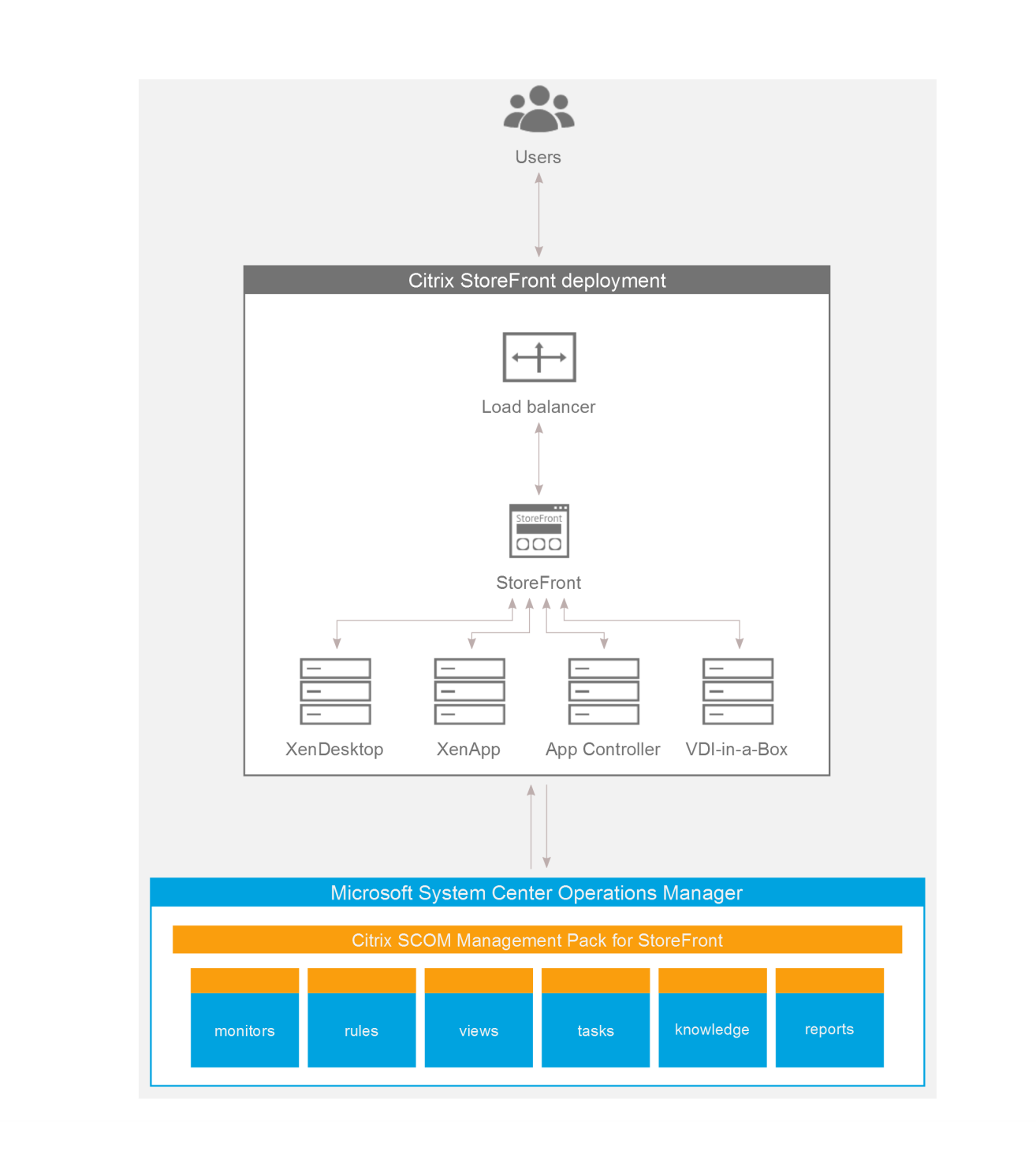

## What's new

Aug 14, 2017

Citrix SCOM Management Pack 1.11 for StoreFront introduces the following new or enhanced features:

- Support for Citrix StoreFront. Citrix SCOM Management Pack for StoreFront now supports StoreFront version 3.11.
- Enhanced handling of configuration data. Configuration data handling is now improved; it is encrypted using a usersupplied key for improved security. For more information, see Configure encryption password in Install and configure.
- **TLS 1.2 support**. Citrix SCOM Management Pack for StoreFront is enhanced to monitor Citrix StoreFront servers that have TLS (Transport Layer Security) protocol version 1.2 enabled.

### Known issues

The following is a list of known issues in this product version.

• Issue ID: SCOM-1200

**Symptom**: After installing the Citrix SCOM Management Pack for StoreFront, the states of correctly operating StoreFront computers are shown as Healthy only after the second discovery interval; until then the states are shown as Not monitored. After the second discovery interval, all objects get discovered. Restarting the SCOM agent does not resolve the issue.

Action: None. There is no workaround available.

### • Issue ID: n/a

**Symptom**: For a monitored Citrix StoreFront server where StoreFront software version 2.0 or 2.1 is installed, the following notification is sent:

The "StoreFront MP" service on computer " status is not operational. Agent Error: 'Workflow ID: agent-service-info-discovery Status: successful Error Message: Workflow ID: server-discovery Status: failed Error Message: The PS object does not have an 'IsAnonymous' property'. Operations Manager Health Explorer shows a healthy state for this server. If you run the **Check Requirements and Configuration** task for the server, it completes without errors. **Action**: Upgrade your Citrix StoreFront software to version 2.5 or later.

• Issue ID: SCOM-217 (4285)

**Symptom**: Store service probe fails and reports the *No request token choices available* or *There is no ExplicitForms protocol in request token choices or the location is not provided* error.

This product version supports only the explicit method (user name and password) of the store service authentication. **Action**: Enable the explicit authentication method for the authentication service. For this purpose, create a new user account that has logon permission on the store. The user account does not need administrative privileges. Enter credentials of the user account using the Citrix Management Pack Configuration tool of Citrix SCOM Management Pack for StoreFront. For instructions, see Setting up probing user accounts for StoreFront availability in Install and Configure.

# Fixed issues

The following issue is fixed in this product version:

### • Issue ID: SCOM-1698

**Symptom**: The Citrix SCOM Management Pack for StoreFront Agent might not get upgraded during an upgrade invoked either locally on the StoreFront computer or remotely from the SCOM Operations console. The upgrade process initially removes the *Citrix MPSF Agent* service. However, the previously installed agent package is not replaced and the earlier program version remains registered with the operating system.

## Upgrading

**Note:** Product versions earlier than 1.5 were released under the name Comtrade Management Pack for Citrix StoreFront.

Upgrade is available only from versions 1.4 and later. During the upgrade process, the included management packs of the earlier product version are automatically upgraded; their prior removal is not required. Your management pack customization is preserved.

For upgrade instructions, see Upgrading in Install and Configure.

# System requirements

#### Aug 14, 2017

Before installing the Citrix SCOM Management Pack for StoreFront, make sure that your environment meets the requirements listed in this section.

#### Software requirements

The Citrix SCOM Management Pack for StoreFront requires a supported version of the following products that it integrates with:

- Citrix StoreFront
- Microsoft System Center Operations Manager

Note: Make sure that Microsoft .NET Framework 4.5.2 or later is available on the StoreFront computer.

## Supported versions of Citrix StoreFront

Citrix SCOM Management Pack for StoreFront is compatible with the following Citrix StoreFront versions:

| Product version              | Supported |
|------------------------------|-----------|
| Citrix StoreFront 3.11       | 1         |
| Citrix StoreFront 3.9        | 1         |
| Citrix StoreFront 3.8        | 1         |
| Citrix StoreFront 3.7        | 1         |
| Citrix StoreFront 3.6        | 1         |
| Citrix StoreFront 3.5        | 1         |
| Citrix StoreFront 3.0.1 LTSR | 1         |
| Citrix StoreFront 2.6        | 1         |
| Citrix StoreFront 2.5        | 1         |
| Citrix StoreFront 2.1        | 1         |
|                              |           |

# Supported versions of SCOM

The product is compatible with the following SCOM versions:

| Microsoft System Center Operations Manager version           | Supported |
|--------------------------------------------------------------|-----------|
| Microsoft System Center Operations Manager 2016              | 1         |
| Microsoft System Center Operations Manager 2012 R2           | 1         |
| Microsoft System Center Operations Manager 2012 <sup>1</sup> | 1         |

1

<sup>1</sup>This entry covers the following configurations: base release, base release + SP1 (Service Pack 1).

### Language support

The product can be deployed and operates correctly in environments where regional settings are configured to use any of the following languages:

| Language | Language code | Supported |
|----------|---------------|-----------|
| English  | en            | 1         |
| Spanish  | es            | 1         |

## Performance overview

#### Aug 14, 2017

Generally speaking, Citrix SCOM Management Pack for StoreFront consists of two parts:

- The part installed on the SCOM management server
- Citrix SCOM Management Pack for StoreFront Agent

#### The SCOM management server-side part

This part is a collection of management packs that include discoveries, monitors, rules, and tasks. From the compute and memory perspective, this part does not significantly add to the basic resource requirements of SCOM management server itself. It is also not resource-intensive in terms of storage requirements of the SCOM reporting data warehouse database. For these reasons, there are no special considerations related to the SCOM management-server part when monitoring larger Citrix StoreFront (**StoreFront**) environments.

### Citrix SCOM Management Pack for StoreFront Agent

Performance and resource consumption of Citrix SCOM Management Pack for StoreFront Agent primarily depends on the size of your StoreFront environment, specifically on the number of configured stores. In contrast, they are not influenced by the number of configured StoreFront servers.

# Configuration specifications

All figures in this document are valid for environments that:

- Are monitored with the specified product version of Citrix SCOM Management Pack for StoreFront
- Match the documented configuration specifications for StoreFront and SCOM
- Use the default configuration of management packs in terms of which rules and monitors are enabled (this applies to management packs included in the Citrix SCOM Management Pack for StoreFront and management packs bundled with SCOM)
- Use the default configuration of SCOM management server and SCOM agents, without fine-tuning or any special adjustments.

**Note**: Factors such as different hardware specifications and condition of your environment may cause divergence of your observed values from the documented values.

### Validated Citrix SCOM Management Pack for StoreFront version

Validation of the product was performed with the product version listed in the following table.

Product version

Citrix SCOM Management Pack for StoreFront 1.7

#### **Citrix StoreFront configuration**

The lab set-up in which the Citrix SCOM Management Pack for StoreFront was validated consisted of two StoreFront servers with identical configuration specifications.

| Computer: <b>StoreFront server</b> |                                                |  |  |  |
|------------------------------------|------------------------------------------------|--|--|--|
| Specification item                 | Value                                          |  |  |  |
| Compute                            | four virtual CPUs; CPU clock speed of 2.67 GHz |  |  |  |
| Memory                             | 8 GB of RAM                                    |  |  |  |
| Software version                   | Citrix StoreFront 3.6                          |  |  |  |

#### Citrix XenApp and XenDesktop configuration

The lab set-up used for validation initially comprised thee Citrix XenApp and XenDesktop Delivery Controllers (with identical configuration specifications) assigned to each store. Measurements were repeated in an environment with three Delivery Controllers assigned to each store.

#### Microsoft System Center Operations Manager configuration specification

With this configuration, the SCOM database and data warehouse server is deployed outside the SCOM management server.

| Computer: SCOM management server |                                                    |  |  |
|----------------------------------|----------------------------------------------------|--|--|
| Specification item               | Value                                              |  |  |
| Compute                          | four virtual CPUs; CPU clock speed of 2.67 GHz     |  |  |
| Memory                           | 8 GB of RAM                                        |  |  |
| Software version                 | Microsoft System Center Operations Manager 2012 R2 |  |  |

| Computer: SCOM database and data warehouse server |                                                |  |  |  |
|---------------------------------------------------|------------------------------------------------|--|--|--|
| Specification item                                | Value                                          |  |  |  |
| Compute                                           | four virtual CPUs; CPU clock speed of 2.67 GHz |  |  |  |
| Memory                                            | 16 GB of RAM                                   |  |  |  |

Software version

# Monitoring ability

The following table does *not* list the extreme limits; it lists the lab set-up in which Citrix SCOM Management Pack for StoreFront was successfully validated with the specified StoreFront, XenApp and XenDesktop, and SCOM configurations.

### Maximum number of monitored items

| ltem                                                 | Value |
|------------------------------------------------------|-------|
| Stores                                               | 40    |
| XenApp and XenDesktop Delivery Controllers per store | 3     |

### Average resource consumption

Measuring was performed on different validation sets. Windows Performance Monitor was used as the measuring tool. During validation, StoreFront stores were gradually added to the monitored environment.

#### Average consumption on a StoreFront server

| ltem                             | Value for each test set |           |           |           |  |  |
|----------------------------------|-------------------------|-----------|-----------|-----------|--|--|
|                                  | 10 stores               | 20 stores | 30 stores | 40 stores |  |  |
| MPSFAgent CPU usage <sup>1</sup> | 0.05%                   | 0.24%     | 1.04%     | 2.24%     |  |  |
| HealthService CPU usage          | 0.00%                   | 0.01%     | 0.01%     | 0.02%     |  |  |
| MPSFAgent memory usage           | 155 MB                  | 157 MB    | 164 MB    | 168 MB    |  |  |
| HealthService memory usage       | 16 MB                   | 19 MB     | 18 MB     | 23 MB     |  |  |

<sup>1</sup>CPU usage is calculated based on the *% Processor Time* counter and the number of processor cores or virtual CPUs.

Validation tests indicated that increase in the number of Delivery Controllers per store had negligible effect on CPU usage of the MPSFAgent service. Regardless of this change, spikes in both CPU usage and memory usage occurred.

The following figure shows the CPU usage of *MPSFAgent* through time, measured in four different validation sets.

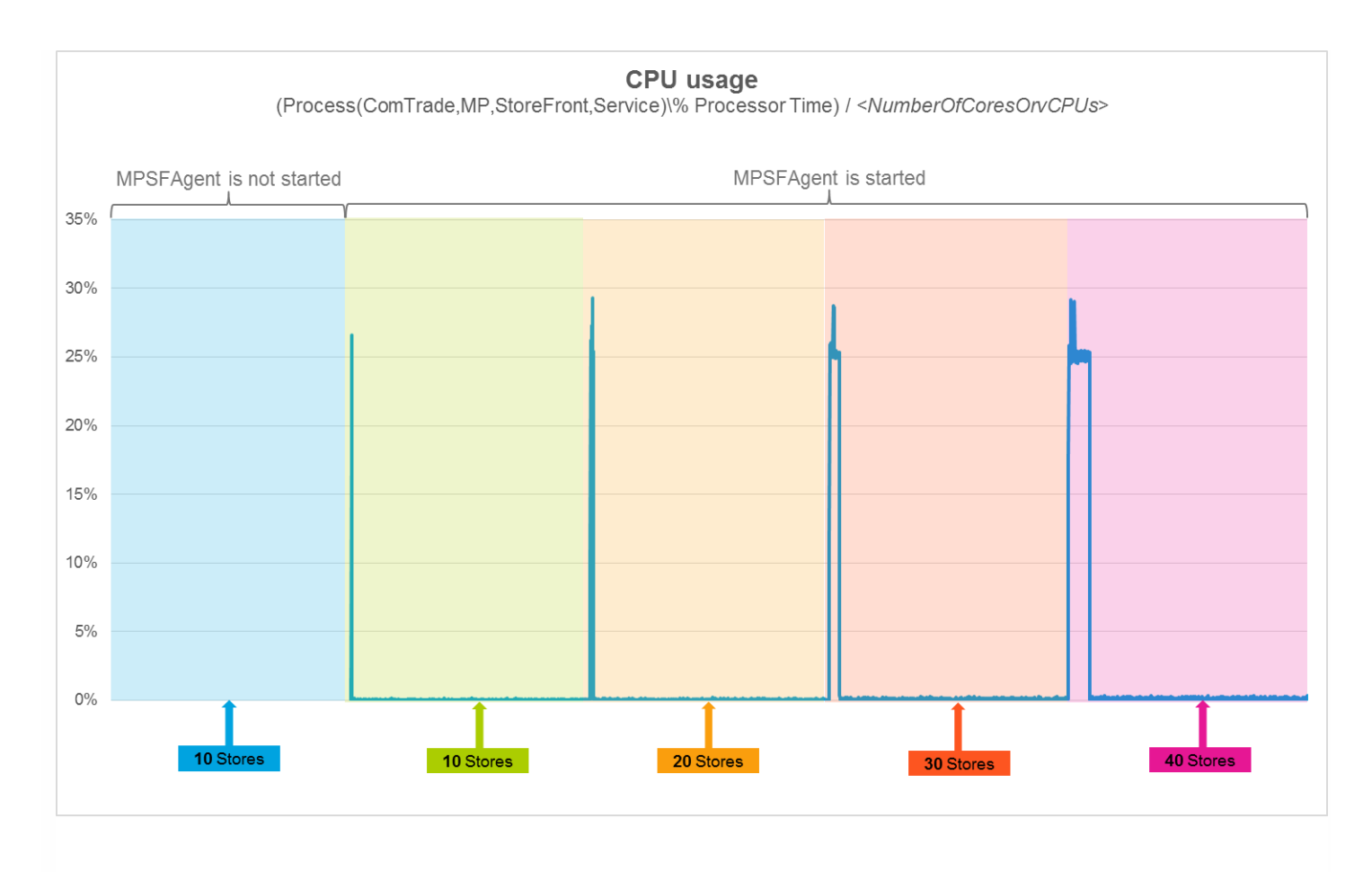

In the figure above, spikes can be seen. As measured in the first, second, third, and fourth validation set, they lasted 1.5, 8.5, 27.5, and 55.5 minutes, respectively. The spikes occurred immediately after the product was deployed and the *MPSFAgent* service was started for the first time.

The following figure shows the CPU usage of *HealthService* through time, measured in four different validation sets.
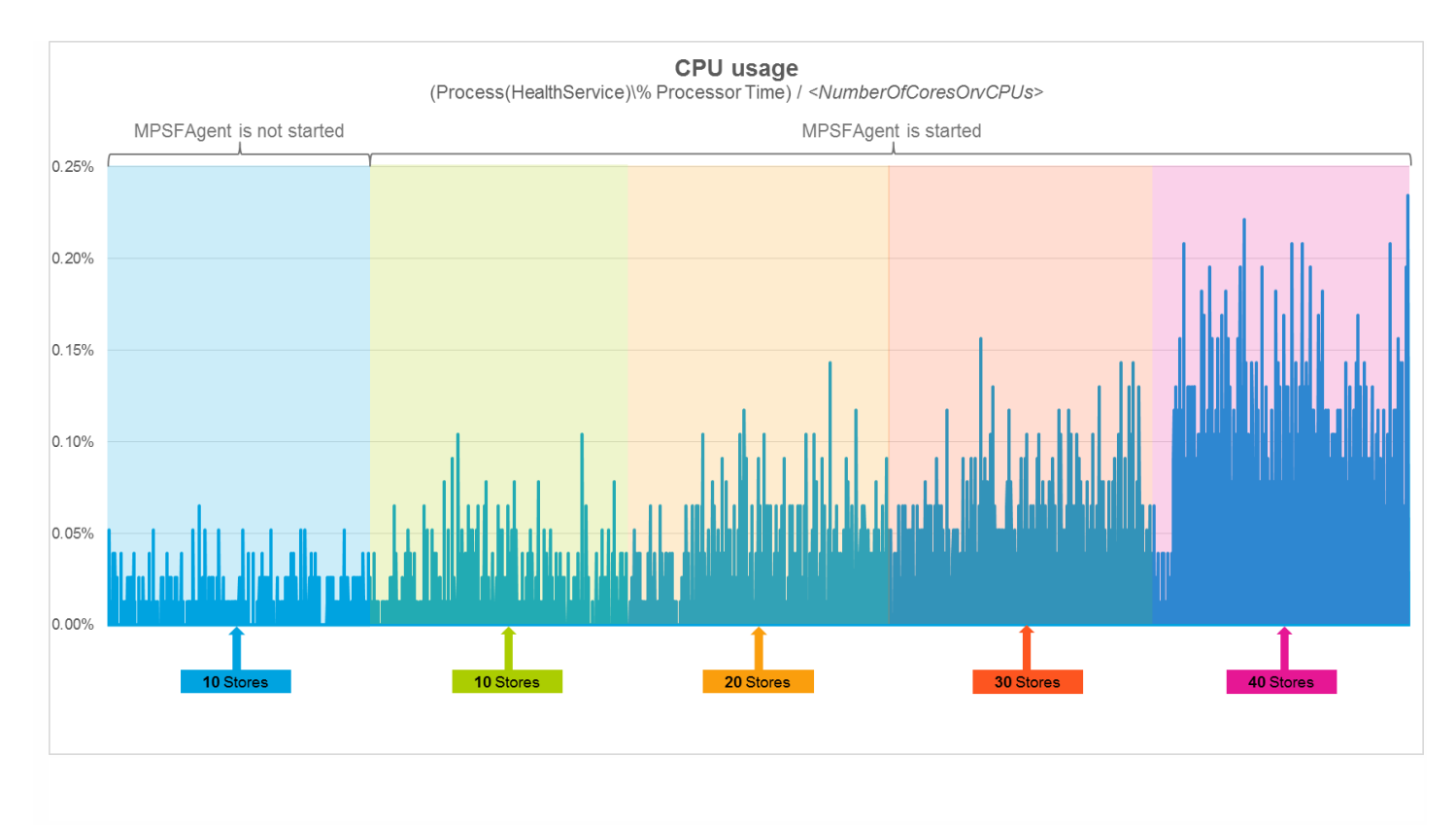

As the figure above shows, addition of stores does not significantly influence the CPU usage of the SCOM agent (Operations Manager Agent, Microsoft Monitoring Agent).

The following figure shows the memory usage of *MPSFAgent* through time, measured in four different validation sets.

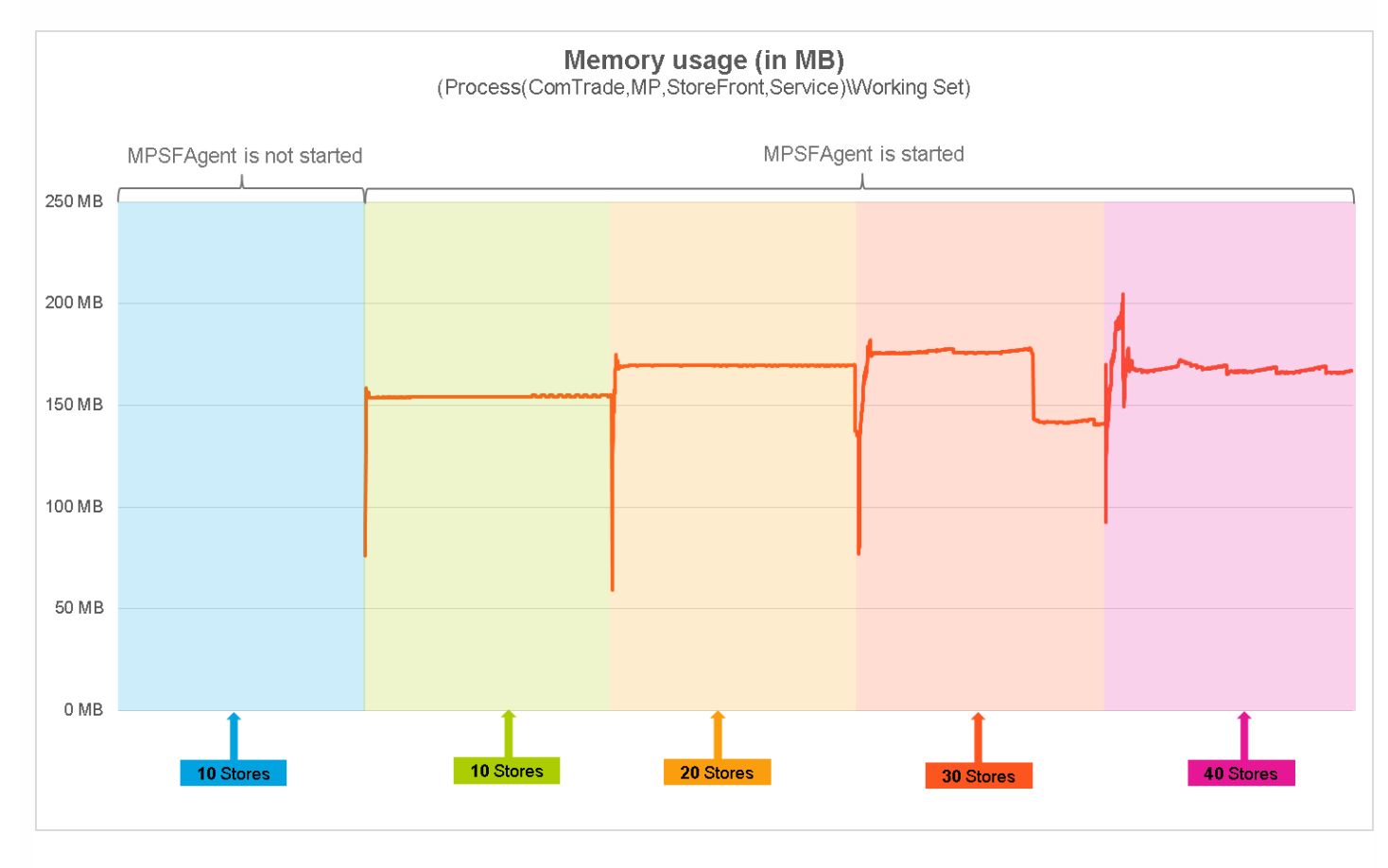

As the figure above shows, on the StoreFront server there should be approximately 200 MB of physical memory available for the needs of the *MPSFAgent* service.

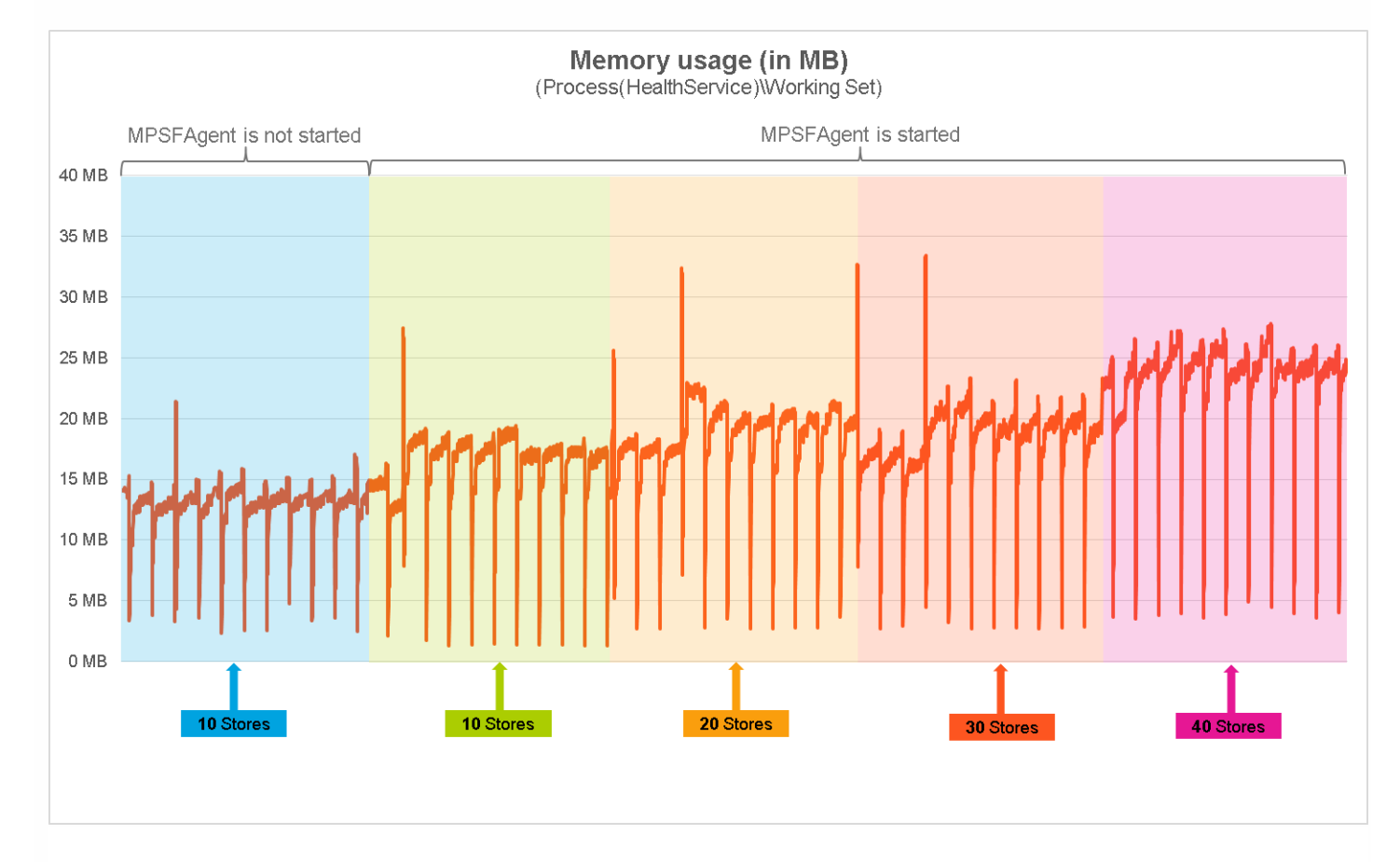

The following figure depicts the memory usage of *HealthService* through time, measured in four different validation sets.

As the figure above shows, on the StoreFront server, there should be approximately 35 MB of physical memory available for the needs of the *HealthService* service.

Detailed analysis of the sampled data reveals that the Citrix SCOM Management Pack for StoreFront has no significant impact on the compute and memory requirements for the StoreFront server. It also confirms that adding stores to the environment does not degrade the performance of Citrix SCOM Management Pack for StoreFront. There are prolonged periods of high CPU usage in environments with 30 or 40 configured stores. However, such spikes occur only once after the first start of Citrix SCOM Management Pack for StoreFront Agent.

# Install and configure

#### Aug 14, 2017

This chapter contains instructions that you must follow to install and configure Citrix SCOM Management Pack for StoreFront. Perform all procedures in the documented order of precedence.

### Preparing for the installation

Before installing the Citrix SCOM Management Pack for StoreFront, make sure the following prerequisites are fulfilled:

- Your environment meets the software requirements. For software requirements, see System Requirements.
- A computer is chosen on which a SCOM management server resides and where the server side of the Citrix SCOM Management Pack for StoreFront will be installed. This computer is referred to as **SCOM management server**.
- SCOM agent is installed on all the computers that host StoreFront, and these computers are configured as **agentmanaged computers** in the SCOM management group.
- A probing user account for actively monitoring the StoreFront computers is chosen. This must be a domain user account.
- With stores configured to allow access by authenticated users only, the Username and password method is configured as the authentication method (the authentication service uses explicit authentication). For more information, see the Create and configure the authentication service webpage.

### Installing the product on the SCOM management server

The server-side part of the Citrix SCOM Management Pack for StoreFront must be installed on the SCOM management server.

To install the Citrix SCOM Management Pack for StoreFront on the SCOM management server, do the following:

- 1. Log on to the management server. Use a user account that has local administrative privileges and SCOM administrative privileges.
- 2. In Windows Explorer, locate the *Citrix\_SCOM\_Management\_Pack\_for\_StoreFront\_<Version>.exe* file (where *<Version>* is the current software version), and double-click it to invoke the installation process. Wait for the Setup Wizard to appear.
- 3. In the Welcome page of the Setup Wizard, click **Next**.
- 4. In the View Relevant Product Configuration page, click **Next**.
- 5. In the License Agreement page of the Setup Wizard, read the end user license agreement carefully. If you accept the terms of the agreement, click **Next**.
- 6. In the Destination Folder page, define the Citrix SCOM Management Pack for StoreFront installation folder. Citrix recommends that you install Citrix SCOM Management Pack for StoreFront to the default folder. Proceed as follows:
  - To install the product to the default folder listed in the Setup Wizard, no special actions are required.
  - To install the product to a different folder, follow the sub-steps:
  - 1. Click Change.
  - 2. In the Browse For Folder dialog box, browse to a desired installation folder, select it, and click **OK**.
- 7. In the Configure Post-Install Actions page of the Setup Wizard, decide whether the Setup Wizard should automatically import the included management packs into SCOM.

To let the Setup Wizard import the management packs, select the **Automatically import the Management Pack** option. Citrix recommends this choice.

To import the management packs into SCOM manually at a later time, leave the Automatically import the

**Management Pack** option unselected. For instructions about how to import or reimport the management packs, see Manually importing included management packs into SCOM.

- 8. Click Install. The Setup Wizard displays the Installing the product page and starts copying the installation files.
- After the installation completes, the installation completion page is displayed.
   If you let the Setup Wizard to automatically import the management packs, click Next. Else, click Finish to close the Setup Wizard.
- 10. If you let the Setup Wizard to automatically import the management packs, it displays the Executing post-install actions page. Attend the import process.
- 11. In the post-installation completion page, review the management packs import log, and click **Finish** to close the Setup Wizard.

## Configuring access to the shared folder for agent installation

**Note:** Steps of this procedure must be followed only once on a SCOM management server. In case you previously installed and configured any of the following Citrix Management Pack products on the same computer, you may *not* need to repeat the steps:

- Citrix SCOM Management Pack for Provisioning Services
- Citrix SCOM Management Pack for ShareFile
- Citrix SCOM Management Pack for Web Interface
- Citrix SCOM Management Pack for XenApp and XenDesktop
- Citrix SCOM Management Pack for XenApp
- Citrix SCOM Management Pack for XenMobile

To configure access to the shared folder for agent installation, do the following:

- 1. Log on to the SCOM management server. Use a user account that has local administrative privileges.
- Choose a local user account (local to the computer with the shared folder) or a domain user account that will have access to the shared folder, for the purpose of agent deployment and configuration.
   Important: Citrix recommends creating a new, dedicated user account that you will use only for deployment of the Citrix SCOM Management Pack for StoreFront Agent to managed computers.
- 3. Using an operating system administrative tool, add the user account to the local Citrix MPShareUsers user group.
- 4. Launch the SCOM Operations console.
- 5. In the Administration view, in the left pane, expand **Run As Configuration**, and then click **Accounts**.
- 6. In the Tasks pane, expand **Actions**, and then click **Create Run As Account**.
- 7. In the Create Run As Account Wizard window, click **Next**.
- 8. In the Run As account type drop-down menu, leave the default selection (Windows).
- 9. In the **Display name** text box, type a name that the SCOM Operations console will use to refer to the newly created SCOM user account. Click **Next**.
- 10. In the **User name** text box, type the user name of the operating system user account that you chose in step 2.
- 11. In the **Password** and **Confirm password** text boxes, type the valid password of the operating system user account.
- 12. In the **Domain** text box, update the value if needed. Click **Next**.
- 13. Depending on the effective security policy in your SCOM environment, select either the **Less secure** or **More secure** option.

**Note:** Selecting **More secure** requires manual steps to be performed in SCOM for each newly added managed computer.

- 14. Click Create.
- 15. After the message about successful account creation appears, click Close.
- 16. In the left pane, under Run As Configuration, click **Profiles**.

#### https://docs.citrix.com

- 17. In the Profiles list, double-click Citrix Management Pack Network Share Account.
- 18. In the Run As Profile Wizard window, in the Introductory page, click Next. In the General Properties page, click Next.
- 19. In the Run As Accounts page, click **Add**.
- 20. In the Add a Run As Account dialog box, in the Run as account list, select the newly created SCOM user account.
- 21. Select the A selected class, group, or object option.
- 22. Click Select and then select Class.
- 23. In the Class Search dialog box, in the Filter by (optional) text box, type Windows Computers.
- 24. Click Search.
- 25. In the Available items list, select All Windows Computers.
- 26. Click **OK** to close the Class Search dialog box.
- 27. Click **OK** to close the Add a Run As Account dialog box.
- 28. Click Save to update the profile. This may take a while.
- 29. Click **Close** to close the Run As Profile Wizard window.

Verifying the installation on the SCOM management server

To verify that the Citrix SCOM Management Pack for StoreFront installation on the management server is correct, do the following:

- 1. Log on to the management server.
- 2. Go to **Start** > **Control Panel** and click **Programs and Features** (actions of this step may differ on operating systems earlier than Windows Server 2016).
- 3. Check for the presence of the following entry in the Name column: *Citrix SCOM Management Pack for StoreFront*
- 4. To check if the CitrixMPShare shared folder is correctly configured, open a Command Prompt window and run the following commands in sequence (their outputs in case of success are also shown):

| command                                                                                                    | СОРҮ |
|----------------------------------------------------------------------------------------------------|------|
| net share   findstr -i CitrixMPShare                                                                                                  |      |
|                                                                                                    |      |
| output                                                                                                    | СОРҮ |
| CitrixMPShare %ProgramData%\Citrix\CitrixMPShare                                                                                      |      |
|                                                                                                    |      |
| command                                                                                                    | СОРҮ |
| net use \\ <managementserverhostname>\CitrixMPShare /USER: <domainname>\<username></username></domainname></managementserverhostname> |      |
|                                                                                                    |      |

| output                                                                     | СОРҮ |
|----------------------------------------------------------------------------|------|
| The command completed successfully                                         |      |
|                                                                            |      |
| command                                                                    | СОРҮ |
| dir \\ <managementserverhostname>\CitrixMPShare</managementserverhostname> |      |
|                                                                            |      |
| output                                                                     | COPY |
| <foldercontents></foldercontents>                                          |      |

In these instances, *%ProgramData%* refers to the actual value of this operating system variable.

*<ManagementServerHostName>* is the name of the SCOM management server. *<DomainName>* is the domain or computer name and *<UserName>* is the name of the user account that you chose in step 2 of the procedure documented in Configuring access to the shared folder for agent installation. *<FolderContents>* is the list of the contents of the *CitrixMPShare* folder.

**Note** The shared folder is vital for installation of the Citrix SCOM Management Pack for StoreFront Agent and deployment of its configuration to the managed computers.

- 5. Launch the SCOM Operations console.
- 6. In the **Monitoring** view, expand the items in the left pane until they match the following figure.

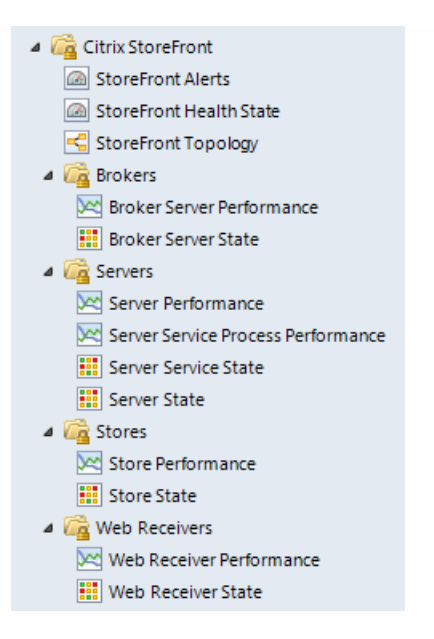

7. In the Administration view, expand Administration > Management Packs and click Installed Management Packs (the navigation pane structure may differ in SCOM versions earlier than 2016).

8. Verify the following management pack versions are listed in the results pane:

| Citrix Management Pack for StoreFront | 1.11.21.0 |
|---------------------------------------|-----------|
| Citrix Management Pack Library        | 1.0.32.0  |

### Configuring SCOM agent to act as proxy on StoreFront computers

SCOM agent on each computer where StoreFront is installed must be configured to act as a proxy agent. This configuration enables the agent to relay or forward information from or about other computes and network devices to the SCOM management server.

To configure the SCOM agent instances to act as proxy agents, do the following:

- 1. Launch the SCOM Operations console and connect to the management server.
- 2. In the Administration view, expand Device Management, and then click Agent Managed.
- 3. For each StoreFront computer, follow the steps:
  - 1. Right-click the host name, and select **Properties**.
  - 2. Click the **Security** tab.
  - 3. Select the Allow this agent to act as proxy and discover managed objects on other computers option.
  - 4. Click OK.

### Configuring encryption password

The encryption password is required to generate a key that is used to encrypt the configuration data. Set the encryption password on the first run of the **StoreFront MP Configuration** tool. To set the encryption password:

1. Log on to the management server. Use a user account that has local administrative privileges.

#### https://docs.citrix.com

- 2. Go to Start > All apps > Citrix (actions of this step may differ on operating systems earlier than Windows Server 2016).
- 3. Select StoreFront MP Configuration.
- 4. Go to the **Configuration encryption** tab.
- 5. Click Set.
- 6. In the dialog for inserting the password, type the password and click **Set**.

**Note**: Setting the encryption password is a prerequisite to saving the configuration data. If the encryption password is not set, the configuration tool automatically starts on the Configuration encryption tab.

Figure Configuration encryption tab of the Citrix Management Pack Configuration tool

|        | Citrix Management Pack Configuration                                                                                                    |
|--------|----------------------------------------------------------------------------------------------------|
|        | StoreFront availability Configuration encryption                                                                                                    |
| ~      | Set an encryption password on this machine to ensure security of the stored configuration.                                                                                                    |
|        | Only the encryption password that was used for encryption can decrypt the configuration. You must distribute the encryption key with the configuration by using the install or update configuration task. |
| 90     | Set encryption password                                                                                                    |
|        | Encryption password Cancel Set                                                                                                    |
| CITRIX |                                                                                                    |
|        | OK Cancel                                                                                                    |

The encryption password must be shared with the Citrix SCOM Management Pack for StoreFront Agent to be used to decrypt the configuration data. To share the encryption password, while running the **Install Citrix MPSF Agent** task, override the **Encryption password** parameter with the password you set in Step 3. See the Installing the product on the StoreFront computers section.

To update the encryption password:

- 1. In the StoreFront MP Configuration tool, go to the **Configuration encryption** tab.
- 2. Click Update.
- 3. In the dialog for inserting the password, type the password and click **Update**.

If you update or set the encryption password after the agent is installed, run the **Update Configuration on Citrix MPSF Agent** task. Override the **Encryption password** parameter in these tasks with the updated password.

Setting up probing user accounts for StoreFront availability

For monitoring the StoreFront store services availability, setting up an account that will be used for probing is required.

To set up a probing user account, do the following:

- 1. Choose an appropriate probing user account for actively monitoring the StoreFront agent-managed computers. The user account does not require administrative privileges, but must have logon rights on the store. Citrix recommends that you use a dedicated user account.
- 2. Log on to the management server. Use a user account that has local administrative privileges.
- 3. Go to Start > All apps > Citrix (actions of this step may differ on operating systems earlier than Windows Server 2016).
- 4. Click StoreFront MP Configuration.
- 5. In the Citrix Management Pack Configuration window, in the StoreFront availability tab, click Add.
- 6. In the Add StoreFront store services probe user account dialog box, type the following data in the respective text boxes:
  - Properties of the probing user account:
    - User name
    - Password

| -      | Citrix Management Pack Configuration                                  |
|--------|-----------------------------------------------------------------------|
|        | StoreFront availability Configuration encryption                      |
|        | These settings are applicable only to the StoreFront managed nodes.   |
|        | P Add StoreFront store services probe user account Add                |
|        | Modity<br>Remove                                                      |
|        | User name: DOMAIN\probingaccount<br>Password:  Confirm password:      |
|        | Enter user name in one of two formats: domain\user or user@domain.com |
| CITRIX | Yc OK Cancel                                                          |
|        | OK Cancel .::                                                         |

#### 7. Click **OK**.

8. *Optional.* To modify the user name or password for a probing user account configuration, click Modify. In the Modify StoreFront store services probe user account dialog box, modify the data as required, and then click **OK**.

9. *Optional.* To remove a probing user account configuration, click **Remove** and then click **Yes**.

10. Click **OK** to apply the configuration changes and close the window.

**Note:** If you modify user name or password for a probing user account configuration when the Citrix SCOM Management Pack for StoreFront Agent is already installed on the StoreFront computes, run the *Update Configuration on Citrix MPSF Agent* task from the SCOM Operations console to refresh the local configuration data.

Installing the product on the StoreFront computers

On the StoreFront computers, only the Citrix SCOM Management Pack for StoreFront Agent must be installed.

To install the Management Pack agent on a StoreFront computer, do the following:

- 1. Launch the SCOM Operations console and connect to the management server.
- 2. In the Monitoring view, in the left pane, expand Citrix Library, and then click StoreFront Computers.
- 3. In the StoreFront Computers pane, select a StoreFront computer from the StoreFront Computers list.
- 4. In the Tasks pane, expand **StoreFront Computer Role Tasks**, and then click **Install Citrix MPSF Agent**.
- 5. In the Run Task Install Citrix MPSF Agent dialog box, adjust the task parameters as follows:
  - **UpgradeAgent**: This option, when set to *true*, causes uninstallation of the existing Citrix SCOM Management Pack for StoreFront Agent from the agent-managed computer before the current version is installed. Before such uninstallation, SCOM agent must be put into maintenance mode. Default value: *false*
  - **IgnorePrereqCheck**: You may not alter this option. Default value: *false*
  - Encryption password: Override this parameter with the encryption password you set in Step 3 of the Configuring encryption password section.

Default value: (empty)

- Agent InstallationSource: This option defines location of the Management Pack agent installation package and its configuration files. Specify the value according to relationship between the agent-managed computer and the SCOM management server:
  - If SCOM agent on the agent-managed computer reports only to the management server where the Citrix SCOM Management Pack for XenApp and XenDesktop is installed, leave the value empty. The location is automatically determined based on data retrieved from the agent-managed computer. In most cases, the retrieved location host name matches the host name of the management server where the installation task is invoked.
  - If the agent-managed computer is managed by some other management server or the computer hosts a multihomed SCOM agent instance, specify the host name of the management server where the Citrix SCOM Management Pack for XenApp and XenDesktop is installed.
  - If the agent-managed computer does not have access to the *CitrixMPShare* shared folder on the management server, specify the alternative location of the Management Pack agent installation package and its agent configuration files in the UNC format. A prerequisite is that these files are copied from the *CitrixMPShare* shared folder to a location the agent-managed computer has access to.
- AgentInstallationDestination: This option defines the Management Pack agent's program installation folder on the agent-managed computer. If no value is specified, the Management Pack agent is installed to the %ProgramFiles%\Citrix\StoreFront MP Agent folder.

Default value: (empty)

- 6. Click  ${\bf Run}$  to invoke the installation process.
- 7. Observe the output the task generates. If the task reports no errors, the installation on the StoreFront computer is correct.

**Tip:** The task initially performs a prerequisite check. If any of the installation prerequisites are not fulfilled, the process is interrupted before the actual installation begins. In this case, invoke the *Check Installation Prerequisites for Citrix MPSF Agent* task to pinpoint the problematic prerequisite.

Tip: The Agent installation task can be run for multiple selected StoreFront computers.

Verifying the installation and configuration on the StoreFront computers

To verify that the Management Pack agent installation and configuration on a StoreFront computer are correct, do the following:

## https://docs.citrix.com

- 1. Launch the SCOM Operations console and connect to the management server.
- 2. In the Monitoring view, in the left pane, expand Citrix Library, and click StoreFront Computers.
- 3. In the StoreFront Computers pane, select the StoreFront computer (on which StoreFront Management Pack Agent was just installed) from the StoreFront Computers list.
- 4. In the Tasks pane, expand Actions, and then click Check Requirements and Configuration for Citrix MPSF Agent.
- 5. Observe the output the task generates. If all checks are denoted successful, the installation and configuration on the StoreFront computer are correct.

# Uninstallation

This chapter contains instructions that you must follow to effectively uninstall Citrix SCOM Management Pack for StoreFront. Perform all procedures in the documented order of precedence.

Uninstalling the product from the StoreFront computers

To uninstall Citrix SCOM Management Pack for StoreFront Agent from a StoreFront computer, do the following:

- 1. Launch the SCOM Operations console and connect to the management server.
- 2. In the Monitoring view, expand Citrix Library, and then click StoreFront Computers.
- 3. In the StoreFront Computers pane, select a StoreFront computer from the StoreFront Computers list.
- 4. In the Tasks pane, expand Actions, and then click Uninstall Citrix MPSF Agent.
- 5. In the Run Task Uninstall Citrix MPSF Agent dialog box, click **Run** to invoke the uninstallation process.
- 6. Repeat steps 3 to 5 for each additional StoreFront computer.

Tip: The Agent uninstallation task can be run for multiple selected StoreFront computers.

Removing dependent management packs (customizations)

Important: Perform this procedure only if you have customized the management packs included in the product.

To remove the customizations that you made to the management packs included in the Citrix SCOM Management Pack for StoreFront, do the following:

- 1. Launch the SCOM Operations console and connect to the management server.
- 2. In the Administration view, expand Administration > Management Packs and click Installed Management Packs (the navigation pane structure may differ in SCOM versions earlier than 2016).
- 3. In the results pane, locate the management packs that depend on the management packs included in StoreFront Management Pack.
- 4. For each such dependent management pack (except for *Microsoft.SystemCenter.SecureReferenceOverride*), follow the steps:
  - 1. Right-click it and then click **Delete**.
  - 2. On the message stating that deleting the management pack might affect the scoping of some user roles, click **Yes**.

Removing included management packs

To remove the management packs included in Citrix SCOM Management Pack for StoreFront, do the following:

- 1. Launch the SCOM Operations console and connect to the management server.
- 2. In the Administration view, expand Administration > Management Packs and click Installed Management Packs

(the navigation pane structure may differ in SCOM versions earlier than 2016).

- 3. Remove references to the included management packs from the *Microsoft.SystemCenter.SecureReferenceOverride* management pack. To do this perform the following steps:
  - Identify which included management packs are referenced. In the Administration > Management Packs context of the SCOM Operations console, right-click Microsoft.SystemCenter.SecureReferenceOverride and select Properties. In the dialog box, click the Dependencies tab.
  - 2. For each such referenced management pack, find out its ID. Right-click the referenced management pack. In the dialog box, take note of the value in the ID text box on the **General** tab.
  - 3. Export the *Microsoft.SystemCenter.SecureReferenceOverride* management pack.
  - 4. Make a copy of the file you exported the management pack to.
  - Edit the originally exported file: use the IDs to find and remove all dependencies to the management packs from the Manifest > References context (the Reference elements) and the Monitoring > Overrides context (the SecureReferenceOverride elements), and then save the changes.
     Tip: For better tracking increase the management pack version by adjusting the value of the Version element within

**Tip**: For better tracking, increase the management pack version by adjusting the value of the Version element within the Identity element.

- 6. Import back the altered *Microsoft.SystemCenter.SecureReferenceOverride* management pack from the modified file.
- 4. In the results pane, right-click **Citrix Management Pack for StoreFront**, and then select **Delete**.
- 5. On the message stating that deleting the management pack might affect the scoping of some user roles, click **Yes**.
- 6. Check if other Citrix SCOM Management Pack products are installed on the management server. If none of them is installed, repeat steps 4 and 5 with **Citrix Management Pack Library**.

Uninstalling the product from the SCOM management server

To uninstall Citrix SCOM Management Pack for StoreFront from the SCOM management server, do the following:

- 1. Log on to the management server. Use a user account that has local administrative privileges and SCOM administrative privileges.
- 2. Make sure no product folders or files are in use by any user.
- 3. Go to **Start** > **Control Panel** and click **Programs and Features** (actions of this step may differ on operating systems earlier than Windows Server 2016).
- 4. Right-click Citrix SCOM Management Pack for StoreFront and select Uninstall. Wait for the Setup Wizard to appear.
- 5. In the Welcome page of the Setup Wizard, click Uninstall.
- 6. In the Uninstalling the product page, the Setup Wizard reports the uninstallation progress.
- 7. In the Completion page of the Setup Wizard, click **Finish**.
- 8. Delete the *%ProgramData%\Citrix\CitrixMPShare\StoreFront MP* folder.
  - Caution: This action permanently deletes the Agent configuration data. You will be unable to reuse it at a later time.
- 9. Check if other Citrix SCOM Management Pack products are installed on the management server. If none of them is installed, follow the steps:
  - 1. Stop sharing the *CitrixMPShare* shared folder.
  - 2. Delete the *%ProgramData%\Citrix\CitrixMPShare* folder.
  - 3. Using an operating system administrative tool, delete the local *CitrixMPShareUsers* user group.

# Upgrading

To upgrade Citrix SCOM Management Pack for StoreFront from an earlier version, do the following:

1. Prepare your environment for installation of the new product version. For information, see Preparing for the installation.

2. Install the product (its server-side part) on the SCOM management server. For instructions, see Installing the product on the SCOM management server.

Note: Installation process upgrades the product while preserving local configuration data.

- 3. Verify the installation of the product (its server-side part) on the SCOM management server. For instructions, see Verifying the installation on the SCOM management server.
- 4. (this step is applicable only to upgrade from version 1.4) On the SCOM management server, move the mpsf\_config.dat file from the %ProgramData%\ComTrade\MPShare\StoreFront MP folder to the %ProgramData%\Citrix\CitrixMPShare\StoreFront MP folder.
- 5. (this step is applicable only to upgrade from version 1.4) Configure access to the shared folder for agent installation. For instructions, see Configuring access to the shared folder for agent installation.
- 6. Install the product (its agent-side part) on the StoreFront computers. For instructions, see Installing the product on the StoreFront computers.

Important In the Run Task - Install Citrix MPSF Agent dialog box, set the UpgradeAgent task parameter to true.

| Run the task on these targets   Target Run Location   Image: Image: Im     |                                          | Run Task -                   | Install Citrix MPXAXD Agent                                                              |
|----------------------------------------------------------------------------------------------------|------------------------------------------|------------------------------|------------------------------------------------------------------------------------------|
| Target       Run Location                                                                                                    | Run the <u>t</u> ask on                  | these targets                | @ H                                                                                      |
| QCXD28 tesmf hal      QCXD28 tesmf hal      QCXD28 tesmf hall      QCXD28 tesmf hall      QCXD28 tesmf hall      QCXD28 tesmf hall      QCXD28 tesmf hall      QCXD28 tesmf hall      QCXD28 tesmf hall hall hall hall hall hall hall hal              | Target                                   |                              | Run Location                                                                             |
| Task Parameters         Name       Value         UpgradeAgent       false         UgnorePrereqCheck       false         Encryption password                                                                                                    | QCXD28.tesm                              | f.hsl                        | QCXD28.tesmf.hsl                                                                         |
| Name       Value         UpgradeAgent       false         IgnorePrereqCheck       false         Encryption password       false         Debug       false         AgentInstallationSource       AgentInstallationDestination         Qverride       Installs Citrix Management Pack Agent for XenApp and XenDesktop on the Citrix system.         Othgr :       Installs Citrix Management Pack Agent for XenApp and XenDesktop on the Citrix system.         Parameters:       AgentInstallationSource: Agent installation and configuration source is specified as either with the management server name where XenApp and XenDesktop MP Agent installation and configuration source is specified as either with the UNC path where XenApp and XenDesktop MP Agent installation and configuration source installation and configuration source installation and configuration installation and configuration source installation and configuration source installation and configuration and configuration source installation and configuration source installation and configuration and configuratinstallation and configuratinstallation and configurati                                                                                                    | T <u>a</u> sk Parameter                  | <b>'5</b>                    |                                                                                          |
| Upgrade Agent       false         Ignore PrereqCheck       false         Encryption password       false         Debug       false         AgentInstallation Source       AgentInstallation Destination         Qverride       false         ask credentials       Task description         Installs Citrix Management Pack Agent for XenApp and XenDesktop on the Citrix system.         Other :       User name :         Hassword :       Parameters:         Password :       Parameters:         Password :       Parameters:         Password :       Parameters:         Password :       Parameters:         Password :       Parameters:         Pape and XenDesktop MP was installed or with the management server name where XenApp and XenDesktop MP was installed or with the UNC path where XenApp and YenDesktop MP was installed or with the UNC path where XenApp and YenDesktop MP Agent installation and configure         ask confirmation       Image: Run Cancel         Image: Don't prompt when running this task in the future       Run Cancel                                                                                                    | Name                                     |                              | Value                                                                                    |
| IgnorePrereqCheck       false         Encryption password       false         Debug       false         AgentInstallationSource       AgentInstallationDestination         Qverride       false         ask credentials       Task description         Installs Citrix Management Pack Agent for XenApp and XenDesktop on the Citrix system.       Parameters:         Other:                                                                                                    | Upgrade Agent                            |                              | false                                                                                    |
| Encryption password         Debug       false         AgentInstallation Source       AgentInstallation Destination         Qverride       Image: Comparison of the second second seco                                                                                                 | IgnorePrereqChec                         | :k                           | false                                                                                    |
| ask credentials       Task description         Image: Image: I                           | AgentInstallationS<br>AgentInstallationE | ource<br>Jestination         |                                                                                          |
| <ul> <li>Use the predefined Run As Account</li> <li>Other:</li> <li>User name:</li> <li>Password:</li> <li>Domain:</li> <li>TESTMF</li> <li>TestMF</li> <li>Don't prompt when running this task in the future</li> </ul>                                                                                                    | ask credentials                          |                              | Task description                                                                         |
| <ul> <li>Othgr:</li> <li>User name:</li> <li>Password:</li> <li>Domain:</li> <li>TESTMF</li> <li>TESTMF</li> <li>TestMF</li> <li>Don't prompt when running this task in the future</li> </ul>                                                                                                    | • Use the prede                          | fined Run As Account         | Installs Citrix Management Pack Agent for                                                |
| User name :                                                                                                    | O Oth <u>e</u> r :                       |                              | Neitepp and Neitbeartop on the Critic System.                                            |
| Password :       and configuration source is specified as either with the management server name where XenApp and XenDesktop MP was installed or with the UNC path where XenApp and XenDesktop MP Agent installation and configuration and configuration and configu | User name :                              |                              | AgentInstallationSource: Agent installation                                              |
| Domain : TESTMF     Acart installed or with the UNC path where XenApp and XenDesktop MP was installed or with the UNC path where XenApp and XenDesktop MP Acart installation and confine     ask confirmation     Don't prompt when running this task in the future <u>Run</u> Cancel                                                                                                    | <u>P</u> assword :                       |                              | and configuration source is specified as either<br>with the management server name where |
| Task confirmation Don't prompt when running this task in the future Run Cancel                                                                                                    | Domain :                                 | TESTMF                       | vith the UNC path where XenApp and<br>VenDeckton MP (nent installation and configu       |
| Don't prompt when running this task in the future                                                                                                    | ask confirmatio                          | n                            |                                                                                          |
|                                                                                                    | Don't prompt                             | when running this task in th | e future <u>R</u> un Cancel                                                              |

7. Verify the installation and configuration of the product (its agent-side part) on the StoreFront computers. For instructions, see Verifying the installation and configuration on the StoreFront computers.

# Optimize

Aug 14, 2017

For a complete list of the monitors and rules available in Citrix SCOM Management Pack for StoreFront, see the Reference Guide.

### Manually importing included management packs into SCOM

For general instructions about how to import management packs into SCOM, see the How to Import an Operations Manager Management Pack webpage on the Microsoft TechNet website.

To import the sealed management packs for StoreFront manually, do the following:

- 1. Log on to the management server.
- 2. Launch the SCOM Operations console.
- 3. In the Administration view, click Management Packs.
- 4. In the Tasks pane, expand Actions, and then click Import Management Packs.
- 5. In the Import Management Packs dialog box, click Add, and then select Add from disk.
- 6. In the Online Catalog Connection dialog box, click No.
- 7. In the Select Management Packs to import dialog box, browse to the folder that contains the following management pack files, select those files, and then click **Open**.
  - Comtrade.Citrix.Library.mp
  - Comtrade.Citrix.StoreFront.mp
- 8. Click Install.

### Customizing sealed management packs

Customization of the sealed management packs that StoreFront Management Pack provides is similar to the default SCOM management pack customization.

For details, see the Microsoft TechNet website:

- For general information about customization of management packs, see the Customizing Management Packs webpage.
- For instructions on how to customize a management pack, see the Create a New Management Pack for Customizations webpage

# Citrix SCOM Management Pack 1.9 for StoreFront

#### Aug 14, 2017

Citrix SCOM Management Pack for StoreFront is an availability and performance management solution that extends endto-end service monitoring capabilities of Microsoft System Center Operations Manager (**SCOM**) to include the Citrix StoreFront (**StoreFront**) infrastructure.

With the Citrix SCOM Management Pack for StoreFront, you can improve the StoreFront infrastructure availability and health. If any important part of Citrix environment that StoreFront relies on is not available, the user will not be able to use its resources at all or will be using them with a degraded performance. The Citrix SCOM Management Pack for StoreFront actively monitors the availability of StoreFront and its core components.

The Citrix SCOM Management Pack for StoreFront fully integrates topology, health, and performance data into SCOM, providing an end-to-end operations overview across the entire StoreFront estate, and enabling delivery of effective business service management.

The Citrix SCOM Management Pack for StoreFront covers the following key scenarios:

- StoreFront environment discovery and its presentation in a topology view
- StoreFront Services probing for each discovered store and measuring response times
- Web page availability and load time monitoring
- Controller connection probing
- StoreFront Services monitoring

# Architecture

The following diagram shows how StoreFront Management Pack connects to the SCOM management platform and the StoreFront estate.

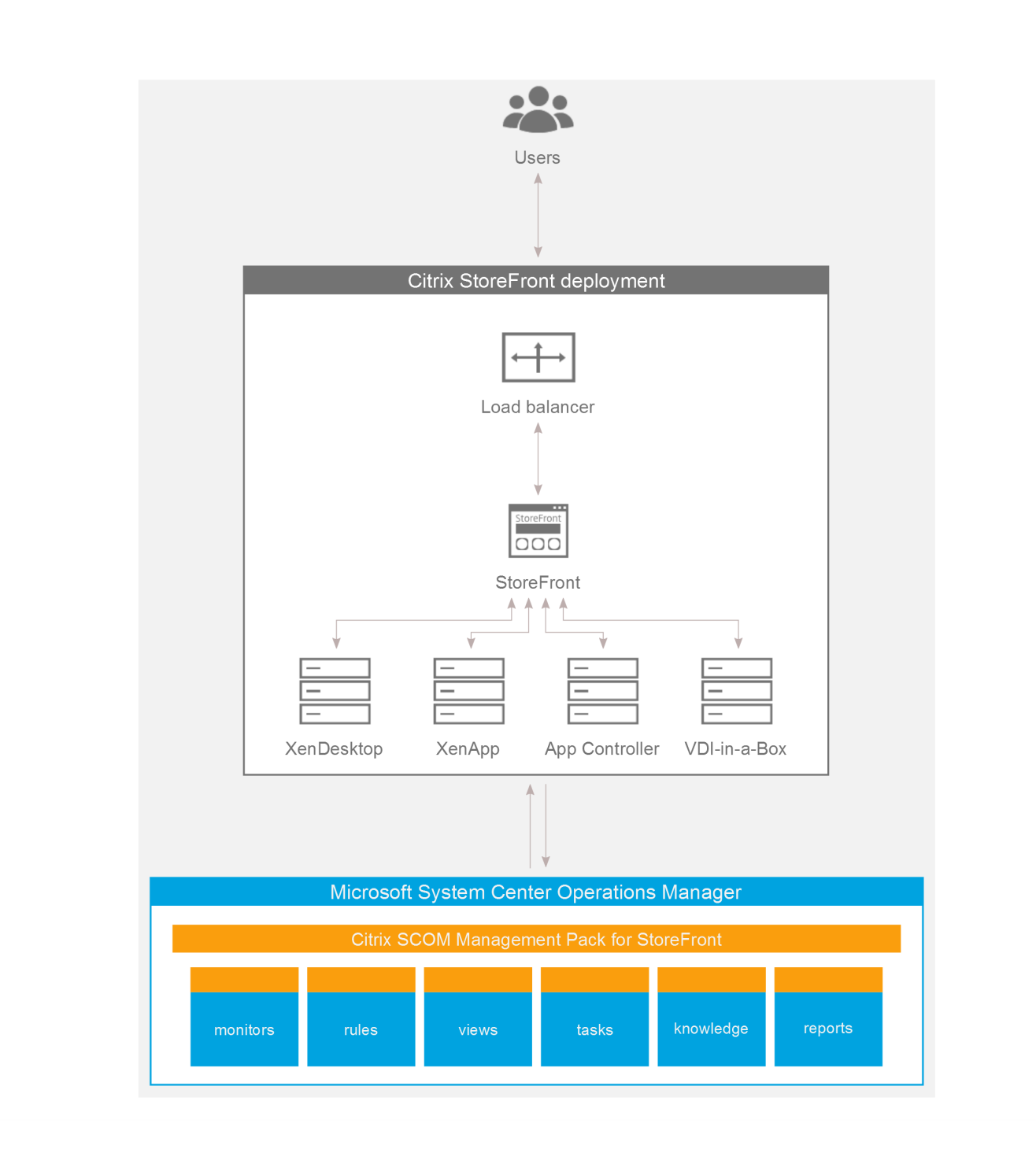

# What's new

Aug 14, 2017

Citrix SCOM Management Pack 1.9 for StoreFront introduces the following new or enhanced features:

- **Documentation in HTML format.** The documentation for the Citrix SCOM Management Pack 1.9 for StoreFront is available in HTML format. To access the documentation of earlier versions, see Citrix SCOM Management Pack for StoreFront.
- Support for Citrix StoreFront 3.9. Citrix SCOM Management Pack for StoreFront supports StoreFront version 3.9.

# Known issues

The following is a list of known issues in this product version.

• Issue ID: SCOM-1200

**Symptom**: After installing the Citrix SCOM Management Pack for StoreFront, the states of correctly operating StoreFront computers are shown as Healthy only after the second discovery interval; until then the states are shown as Not monitored. After the second discovery interval, all objects get discovered. Restarting the SCOM agent does not resolve the issue.

Action: None. There is no workaround available.

• Issue ID: n/a

**Symptom**: For a monitored Citrix StoreFront server where StoreFront software version 2.0 or 2.1 is installed, the following notification is sent:

The "StoreFront MP" service on computer " status is not operational. Agent Error: 'Workflow ID: agent-service-info-discovery Status: successful Error Message: Workflow ID: server-discovery Status: failed Error Message: The PS object does not have an 'IsAnonymous' property'. Operations Manager Health Explorer shows a healthy state for this server. If you run the **Check Requirements and Configuration** task for the server, it completes without errors. **Action**: Upgrade your Citrix StoreFront software to version 2.5 or later.

• Issue ID: SCOM-217 (4285)

**Symptom**: Store service probe fails and reports the *No request token choices available* or *There is no ExplicitForms protocol in request token choices or the location is not provided* error.

This product version supports only the explicit method (user name and password) of the store service authentication. **Action**: Enable the explicit authentication method for the authentication service. For this purpose, create a new user account that has logon permission on the store. The user account does not need administrative privileges. Enter credentials of the user account using the Citrix Management Pack Configuration tool of Citrix SCOM Management Pack for StoreFront. For instructions, see Setting up probing user accounts for StoreFront availability in Install and Configure.

# Fixed issues

None

# Upgrading

**Note:** Product versions earlier than 1.5 were released under the name Comtrade Management Pack for Citrix StoreFront.

Upgrade is available only from versions 1.4 and later. During the upgrade process, the included management packs of the earlier product version are automatically upgraded; their prior removal is not required. Your management pack customization is preserved.

For upgrade instructions, see Upgrading in Install and Configure.

# System requirements

#### Aug 14, 2017

Before installing the Citrix SCOM Management Pack for StoreFront, make sure that your environment meets the requirements listed in this section.

### Software requirements

The Citrix SCOM Management Pack for StoreFront requires a supported version of the following products that it integrates with:

- Citrix StoreFront
- Microsoft System Center Operations Manager

# Supported versions of Citrix StoreFront

Citrix SCOM Management Pack for StoreFront is compatible with the following Citrix StoreFront versions:

| Product version              | Supported |
|------------------------------|-----------|
| Citrix StoreFront 3.9        | 1         |
| Citrix StoreFront 3.8        | 1         |
| Citrix StoreFront 3.7        | •         |
| Citrix StoreFront 3.6        | 1         |
| Citrix StoreFront 3.5        | 1         |
| Citrix StoreFront 3.0.1 LTSR | 1         |
| Citrix StoreFront 2.6        | 1         |
| Citrix StoreFront 2.5        | •         |
| Citrix StoreFront 2.1        | •         |
| Citrix StoreFront 2.0        | 1         |

# Supported versions of SCOM

The product is compatible with the following SCOM versions:

| Microsoft System Center Operations Manager version           | Supported |
|--------------------------------------------------------------|-----------|
| Microsoft System Center Operations Manager 2016              | 1         |
| Microsoft System Center Operations Manager 2012 R2           | J.        |
| Microsoft System Center Operations Manager 2012 <sup>1</sup> | •         |

<sup>1</sup>This entry covers the following configurations: base release, base release + SP1 (Service Pack 1).

# Language support

The product can be deployed and operates correctly in environments where regional settings are configured to use any of the following languages:

| Language | Language code | Supported |
|----------|---------------|-----------|
| English  | en            | 1         |
| Spanish  | es            | 1         |

# Performance overview

#### Aug 14, 2017

Generally speaking, Citrix SCOM Management Pack for StoreFront consists of two parts:

- The part installed on the SCOM management server
- Citrix SCOM Management Pack for StoreFront Agent

#### The SCOM management server-side part

This part is a collection of management packs that include discoveries, monitors, rules, and tasks. From the compute and memory perspective, this part does not significantly add to the basic resource requirements of SCOM management server itself. It is also not resource-intensive in terms of storage requirements of the SCOM reporting data warehouse database. For these reasons, there are no special considerations related to the SCOM management-server part when monitoring larger Citrix StoreFront (**StoreFront**) environments.

### Citrix SCOM Management Pack for StoreFront Agent

Performance and resource consumption of Citrix SCOM Management Pack for StoreFront Agent primarily depends on the size of your StoreFront environment, specifically on the number of configured stores. In contrast, they are not influenced by the number of configured StoreFront servers.

# Configuration specifications

All figures in this document are valid for environments that:

- Are monitored with the specified product version of Citrix SCOM Management Pack for StoreFront
- Match the documented configuration specifications for StoreFront and SCOM
- Use the default configuration of management packs in terms of which rules and monitors are enabled (this applies to management packs included in the Citrix SCOM Management Pack for StoreFront and management packs bundled with SCOM)
- Use the default configuration of SCOM management server and SCOM agents, without fine-tuning or any special adjustments.

**Note**: Factors such as different hardware specifications and condition of your environment may cause divergence of your observed values from the documented values.

### Validated Citrix SCOM Management Pack for StoreFront version

Validation of the product was performed with the product version listed in the following table.

Product version

Citrix SCOM Management Pack for StoreFront 1.7

#### **Citrix StoreFront configuration**

The lab set-up in which the Citrix SCOM Management Pack for StoreFront was validated consisted of two StoreFront servers with identical configuration specifications.

| Computer: StoreFront server |                                                |  |
|-----------------------------|------------------------------------------------|--|
| Specification item          | Value                                          |  |
| Compute                     | four virtual CPUs; CPU clock speed of 2.67 GHz |  |
| Memory                      | 8 GB of RAM                                    |  |
| Software version            | Citrix StoreFront 3.6                          |  |

### Citrix XenApp and XenDesktop configuration

The lab set-up used for validation initially comprised thee Citrix XenApp and XenDesktop Delivery Controllers (with identical configuration specifications) assigned to each store. Measurements were repeated in an environment with three Delivery Controllers assigned to each store.

### Microsoft System Center Operations Manager configuration specification

With this configuration, the SCOM database and data warehouse server is deployed outside the SCOM management server.

| Computer: SCOM management server |                                                    |
|----------------------------------|----------------------------------------------------|
| Specification item               | Value                                              |
| Compute                          | four virtual CPUs; CPU clock speed of 2.67 GHz     |
| Memory                           | 8 GB of RAM                                        |
| Software version                 | Microsoft System Center Operations Manager 2012 R2 |

| Computer: SCOM database and data warehouse server |                                                |
|---------------------------------------------------|------------------------------------------------|
| Specification item                                | Value                                          |
| Compute                                           | four virtual CPUs; CPU clock speed of 2.67 GHz |
| Memory                                            | 16 GB of RAM                                   |

Software version

# Monitoring ability

The following table does *not* list the extreme limits; it lists the lab set-up in which Citrix SCOM Management Pack for StoreFront was successfully validated with the specified StoreFront, XenApp and XenDesktop, and SCOM configurations.

### Maximum number of monitored items

| ltem                                                 | Value |
|------------------------------------------------------|-------|
| Stores                                               | 40    |
| XenApp and XenDesktop Delivery Controllers per store | 3     |

## Average resource consumption

Measuring was performed on different validation sets. Windows Performance Monitor was used as the measuring tool. During validation, StoreFront stores were gradually added to the monitored environment.

#### Average consumption on a StoreFront server

| Itom                             | Value for each test set |           |           |           |
|----------------------------------|-------------------------|-----------|-----------|-----------|
|                                  | 10 stores               | 20 stores | 30 stores | 40 stores |
| MPSFAgent CPU usage <sup>1</sup> | 0.05%                   | 0.24%     | 1.04%     | 2.24%     |
| HealthService CPU usage          | 0.00%                   | 0.01%     | 0.01%     | 0.02%     |
| MPSFAgent memory usage           | 155 MB                  | 157 MB    | 164 MB    | 168 MB    |
| HealthService memory usage       | 16 MB                   | 19 MB     | 18 MB     | 23 MB     |

<sup>1</sup>CPU usage is calculated based on the *% Processor Time* counter and the number of processor cores or virtual CPUs.

Validation tests indicated that increase in the number of Delivery Controllers per store had negligible effect on CPU usage of the MPSFAgent service. Regardless of this change, spikes in both CPU usage and memory usage occurred.

The following figure shows the CPU usage of *MPSFAgent* through time, measured in four different validation sets.

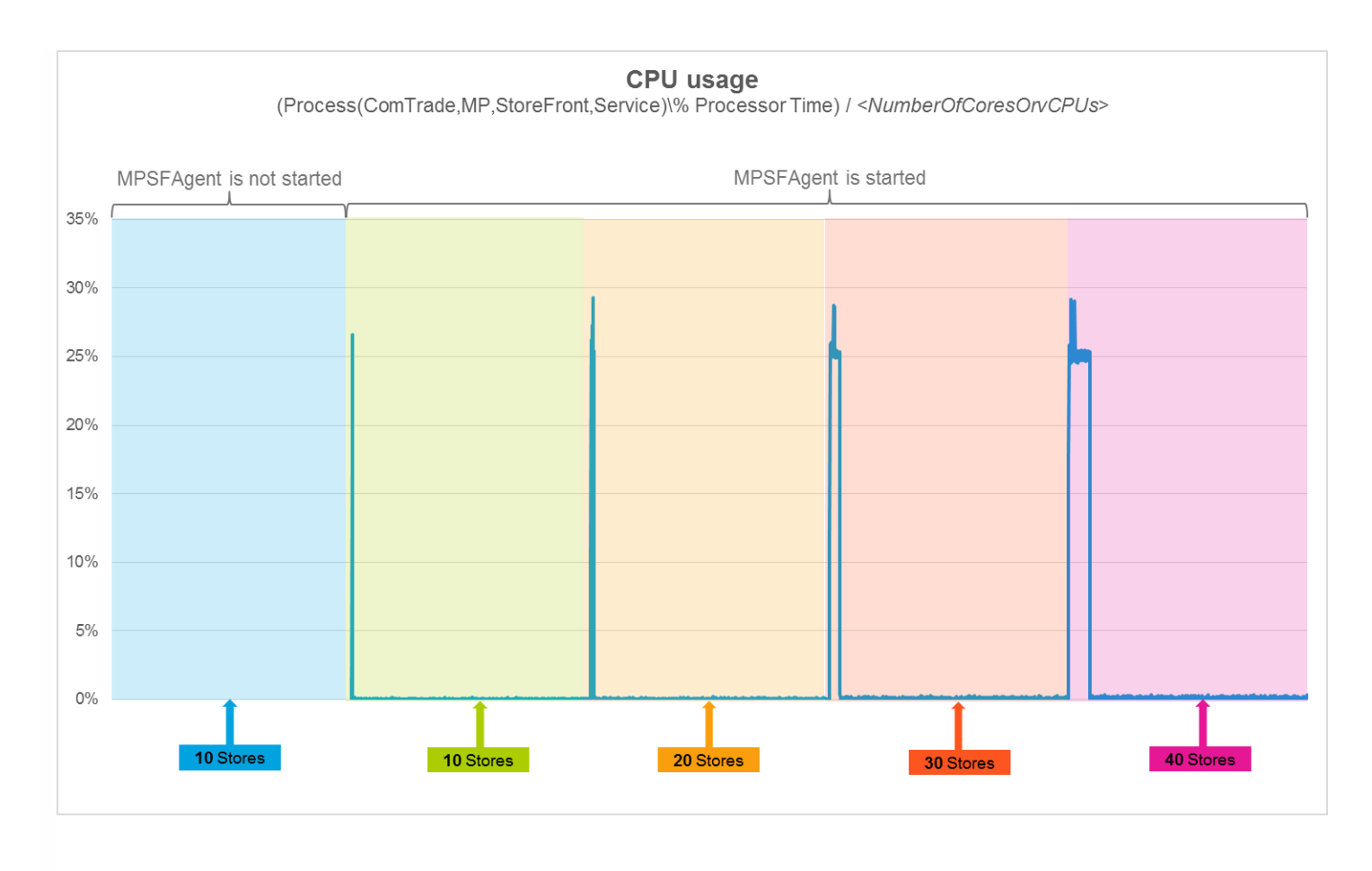

In the figure above, spikes can be seen. As measured in the first, second, third, and fourth validation set, they lasted 1.5, 8.5, 27.5, and 55.5 minutes, respectively. The spikes occurred immediately after the product was deployed and the *MPSFAgent* service was started for the first time.

The following figure shows the CPU usage of *HealthService* through time, measured in four different validation sets.

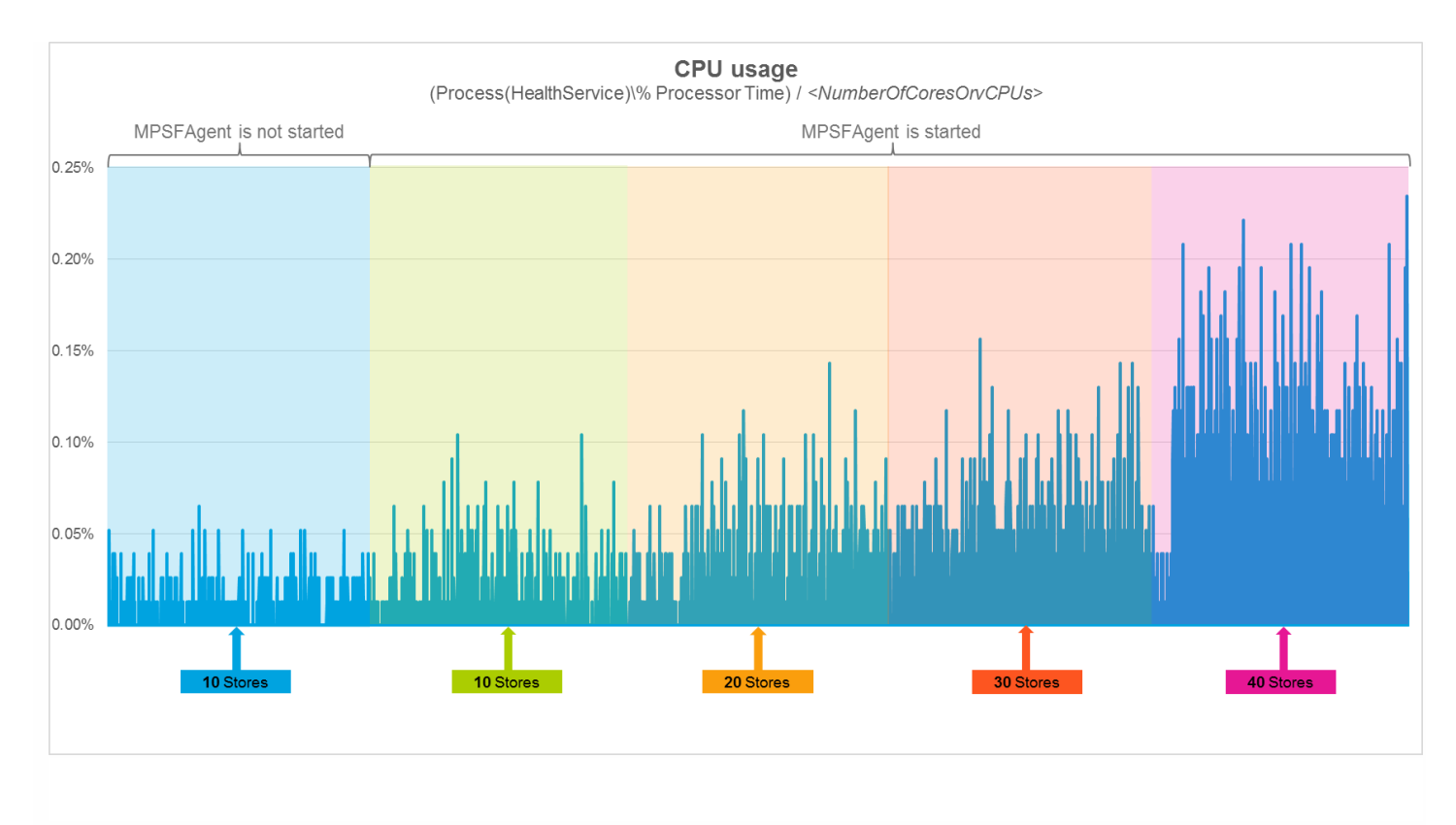

As the figure above shows, addition of stores does not significantly influence the CPU usage of the SCOM agent (Operations Manager Agent, Microsoft Monitoring Agent).

The following figure shows the memory usage of *MPSFAgent* through time, measured in four different validation sets.

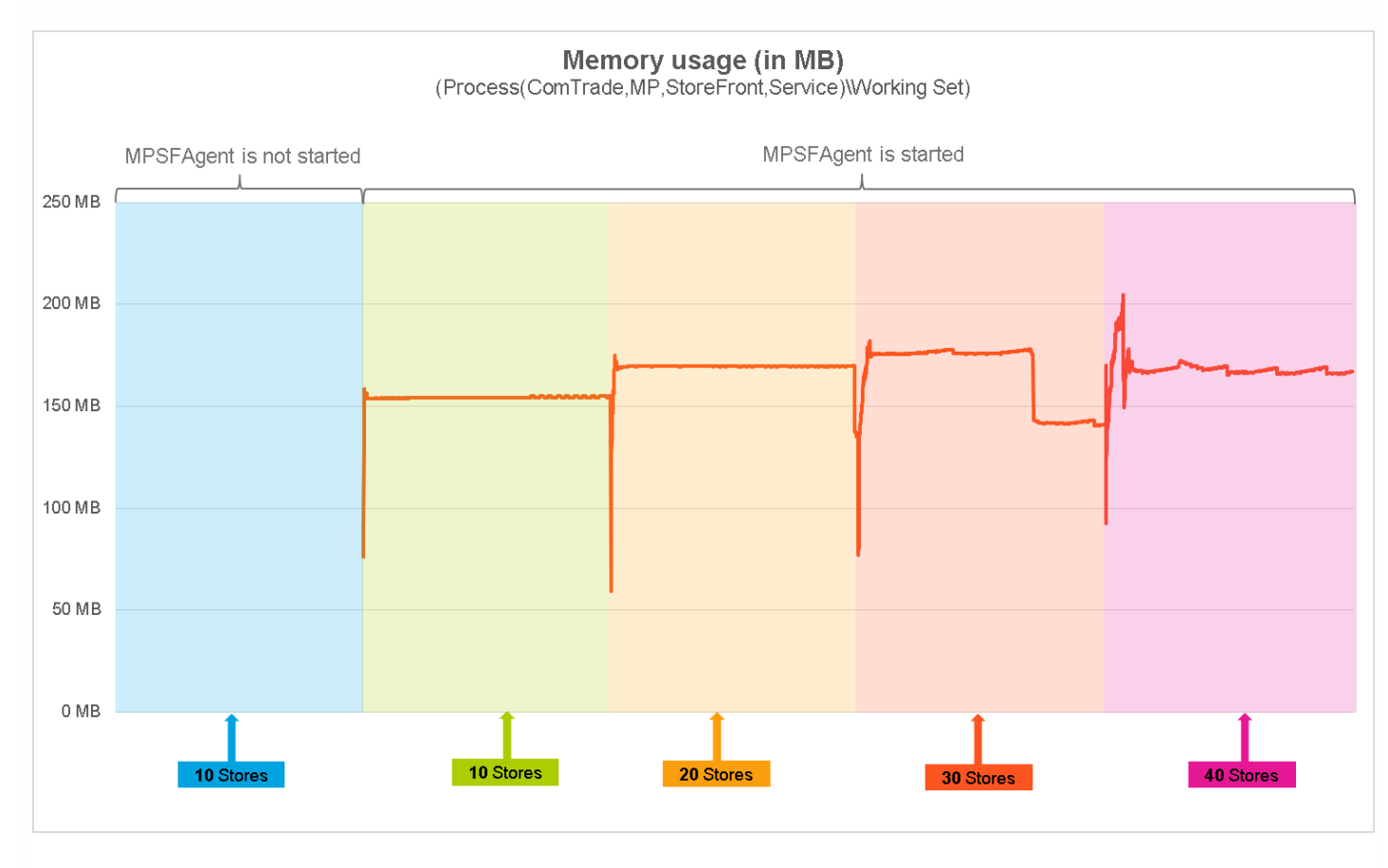

As the figure above shows, on the StoreFront server there should be approximately 200 MB of physical memory available for the needs of the *MPSFAgent* service.

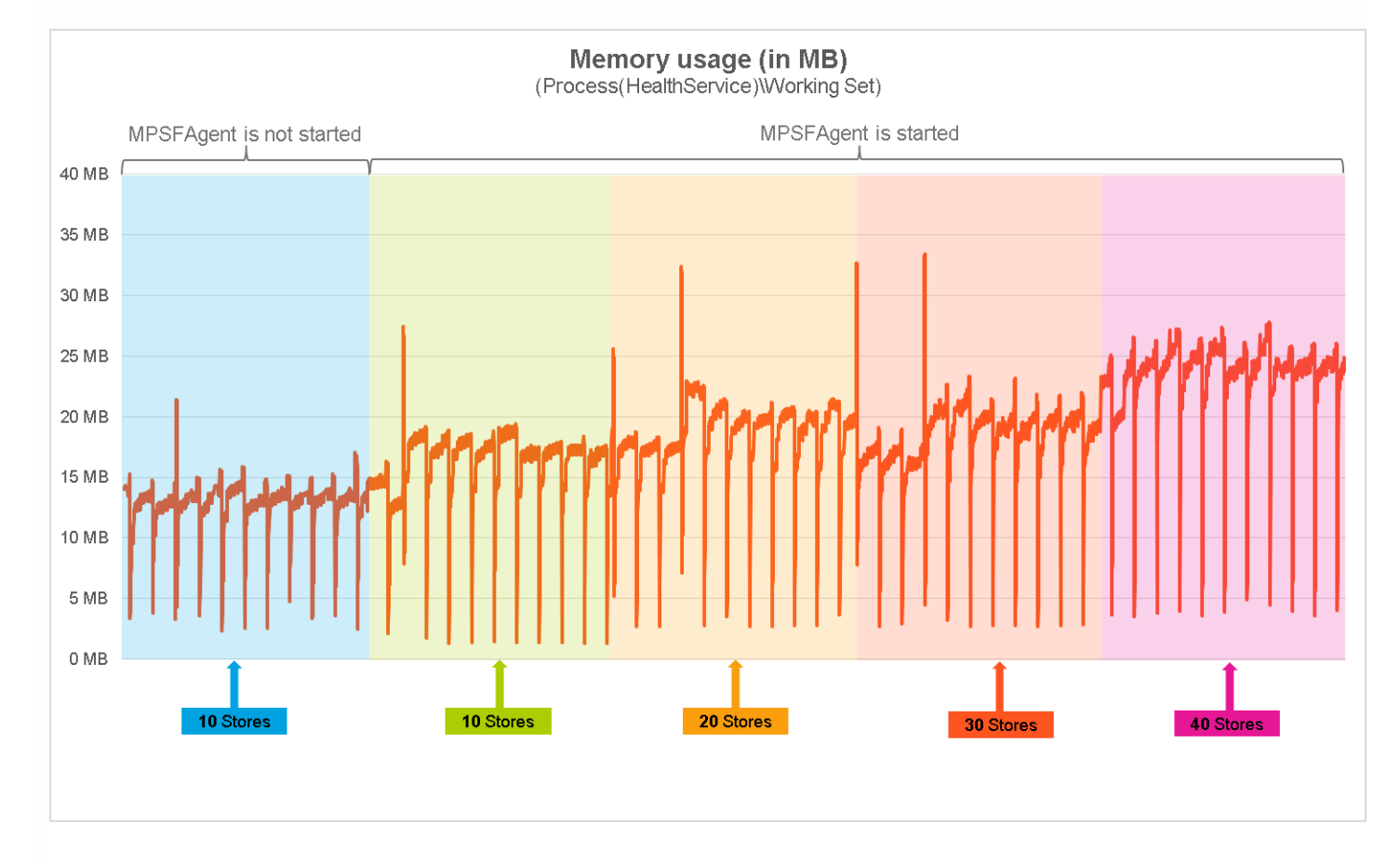

The following figure depicts the memory usage of *HealthService* through time, measured in four different validation sets.

As the figure above shows, on the StoreFront server, there should be approximately 35 MB of physical memory available for the needs of the *HealthService* service.

Detailed analysis of the sampled data reveals that the Citrix SCOM Management Pack for StoreFront has no significant impact on the compute and memory requirements for the StoreFront server. It also confirms that adding stores to the environment does not degrade the performance of Citrix SCOM Management Pack for StoreFront. There are prolonged periods of high CPU usage in environments with 30 or 40 configured stores. However, such spikes occur only once after the first start of Citrix SCOM Management Pack for StoreFront Agent.

# Install and configure

#### Aug 14, 2017

This chapter contains instructions that you must follow to install and configure Citrix SCOM Management Pack for StoreFront. Perform all procedures in the documented order of precedence.

### Preparing for the installation

Before installing the Citrix SCOM Management Pack for StoreFront, make sure the following prerequisites are fulfilled:

- Your environment meets the software requirements. For software requirements, see System Requirements.
- A computer is chosen on which a SCOM management server resides and where the server side of the Citrix SCOM Management Pack for StoreFront will be installed. This computer is referred to as **SCOM management server**.
- SCOM agent is installed on all the computers that host StoreFront, and these computers are configured as **agentmanaged computers** in the SCOM management group.
- A probing user account for actively monitoring the StoreFront computers is chosen. This must be a domain user account.
- With stores configured to allow access by authenticated users only, the Username and password method is configured as the authentication method (the authentication service uses explicit authentication). For more information, see the Create and configure the authentication service webpage.

### Installing the product on the SCOM management server

The server-side part of the Citrix SCOM Management Pack for StoreFront must be installed on the SCOM management server.

To install the Citrix SCOM Management Pack for StoreFront on the SCOM management server, do the following:

- 1. Log on to the management server. Use a user account that has local administrative privileges and SCOM administrative privileges.
- 2. In Windows Explorer, locate the *Citrix\_SCOM\_Management\_Pack\_for\_StoreFront\_<Version>.exe* file (where *<Version>* is the current software version), and double-click it to invoke the installation process. Wait for the Setup Wizard to appear.
- 3. In the Welcome page of the Setup Wizard, click **Next**.
- 4. In the View Relevant Product Configuration page, click **Next**.
- 5. In the License Agreement page of the Setup Wizard, read the end user license agreement carefully. If you accept the terms of the agreement, click **Next**.
- 6. In the Destination Folder page, define the Citrix SCOM Management Pack for StoreFront installation folder. Citrix recommends that you install Citrix SCOM Management Pack for StoreFront to the default folder. Proceed as follows:
  - To install the product to the default folder listed in the Setup Wizard, no special actions are required.
  - To install the product to a different folder, follow the sub-steps:
  - 1. Click Change.
  - 2. In the Browse For Folder dialog box, browse to a desired installation folder, select it, and click OK.
- 7. In the Configure Post-Install Actions page of the Setup Wizard, decide whether the Setup Wizard should automatically import the included management packs into SCOM.

To let the Setup Wizard import the management packs, select the **Automatically import the Management Pack** option. Citrix recommends this choice.

To import the management packs into SCOM manually at a later time, leave the Automatically import the

**Management Pack** option unselected. For instructions about how to import or reimport the management packs, see Manually importing included management packs into SCOM.

- 8. Click Install. The Setup Wizard displays the Installing the product page and starts copying the installation files.
- After the installation completes, the installation completion page is displayed.
   If you let the Setup Wizard to automatically import the management packs, click Next. Else, click Finish to close the Setup Wizard.
- 10. If you let the Setup Wizard to automatically import the management packs, it displays the Executing post-install actions page. Attend the import process.
- 11. In the post-installation completion page, review the management packs import log, and click **Finish** to close the Setup Wizard.

## Configuring access to the shared folder for agent installation

**Note:** Steps of this procedure must be followed only once on a SCOM management server. In case you previously installed and configured any of the following Citrix Management Pack products on the same computer, you may *not* need to repeat the steps:

- Citrix SCOM Management Pack for Provisioning Services
- Citrix SCOM Management Pack for ShareFile
- Citrix SCOM Management Pack for Web Interface
- Citrix SCOM Management Pack for XenApp and XenDesktop
- Citrix SCOM Management Pack for XenApp
- Citrix SCOM Management Pack for XenMobile

To configure access to the shared folder for agent installation, do the following:

- 1. Log on to the SCOM management server. Use a user account that has local administrative privileges.
- Choose a local user account (local to the computer with the shared folder) or a domain user account that will have access to the shared folder, for the purpose of agent deployment and configuration.
   Important: Citrix recommends creating a new, dedicated user account that you will use only for deployment of the Citrix SCOM Management Pack for StoreFront Agent to managed computers.
- 3. Using an operating system administrative tool, add the user account to the local Citrix MPShareUsers user group.
- 4. Launch the SCOM Operations console.
- 5. In the Administration view, in the left pane, expand **Run As Configuration**, and then click **Accounts**.
- 6. In the Tasks pane, expand **Actions**, and then click **Create Run As Account**.
- 7. In the Create Run As Account Wizard window, click **Next**.
- 8. In the Run As account type drop-down menu, leave the default selection (Windows).
- 9. In the **Display name** text box, type a name that the SCOM Operations console will use to refer to the newly created SCOM user account. Click **Next**.
- 10. In the **User name** text box, type the user name of the operating system user account that you chose in step 2.
- 11. In the **Password** and **Confirm password** text boxes, type the valid password of the operating system user account.
- 12. In the **Domain** text box, update the value if needed. Click **Next**.
- 13. Depending on the effective security policy in your SCOM environment, select either the **Less secure** or **More secure** option.

**Note:** Selecting **More secure** requires manual steps to be performed in SCOM for each newly added managed computer.

- 14. Click Create.
- 15. After the message about successful account creation appears, click Close.
- 16. In the left pane, under Run As Configuration, click **Profiles**.

#### https://docs.citrix.com

- 17. In the Profiles list, double-click Citrix Management Pack Network Share Account.
- 18. In the Run As Profile Wizard window, in the Introductory page, click Next. In the General Properties page, click Next.
- 19. In the Run As Accounts page, click **Add**.
- 20. In the Add a Run As Account dialog box, in the Run as account list, select the newly created SCOM user account.
- 21. Select the A selected class, group, or object option.
- 22. Click Select and then select Class.
- 23. In the Class Search dialog box, in the Filter by (optional) text box, type Windows Computers.
- 24. Click Search.
- 25. In the Available items list, select All Windows Computers.
- 26. Click **OK** to close the Class Search dialog box.
- 27. Click **OK** to close the Add a Run As Account dialog box.
- 28. Click Save to update the profile. This may take a while.
- 29. Click **Close** to close the Run As Profile Wizard window.

Verifying the installation on the SCOM management server

To verify that the Citrix SCOM Management Pack for StoreFront installation on the management server is correct, do the following:

- 1. Log on to the management server.
- 2. Go to **Start** > **Control Panel** and click **Programs and Features** (actions of this step may differ on operating systems earlier than Windows Server 2016).
- 3. Check for the presence of the following entry in the Name column: *Citrix SCOM Management Pack for StoreFront*
- 4. To check if the CitrixMPShare shared folder is correctly configured, open a Command Prompt window and run the following commands in sequence (their outputs in case of success are also shown):

| command                                                                                                    | СОРҮ |
|----------------------------------------------------------------------------------------------------|------|
| net share   findstr -i CitrixMPShare                                                                                                  |      |
|                                                                                                    |      |
| output                                                                                                    | COPY |
| CitrixMPShare %ProgramData%\Citrix\CitrixMPShare                                                                                      |      |
|                                                                                                    |      |
| command                                                                                                    | СОРҮ |
| net use \\ <managementserverhostname>\CitrixMPShare /USER: <domainname>\<username></username></domainname></managementserverhostname> |      |
|                                                                                                    |      |

| output                                                                     | СОРҮ |
|----------------------------------------------------------------------------|------|
| The command completed successfully                                         |      |
|                                                                            |      |
| command                                                                    | СОРҮ |
| dir \\ <managementserverhostname>\CitrixMPShare</managementserverhostname> |      |
|                                                                            |      |
| output                                                                     | COPY |
| <foldercontents></foldercontents>                                          |      |

In these instances, *%ProgramData%* refers to the actual value of this operating system variable.

*<ManagementServerHostName>* is the name of the SCOM management server. *<DomainName>* is the domain or computer name and *<UserName>* is the name of the user account that you chose in step 2 of the procedure documented in Configuring access to the shared folder for agent installation. *<FolderContents>* is the list of the contents of the *CitrixMPShare* folder.

**Note** The shared folder is vital for installation of the Citrix SCOM Management Pack for StoreFront Agent and deployment of its configuration to the managed computers.

- 5. Launch the SCOM Operations console.
- 6. In the **Monitoring** view, expand the items in the left pane until they match the following figure.

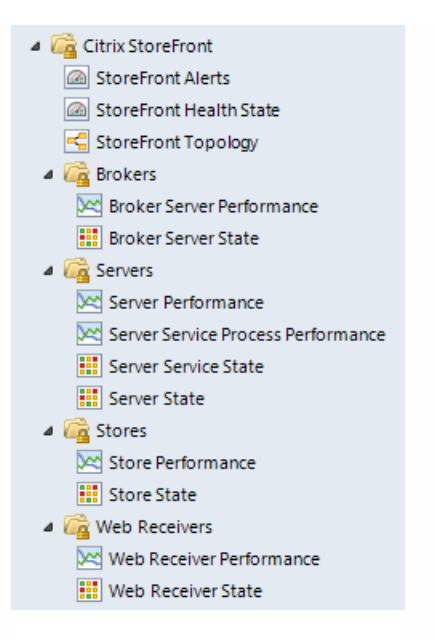

7. In the Administration view, expand Administration > Management Packs and click Installed Management Packs (the navigation pane structure may differ in SCOM versions earlier than 2016).

8. Verify the following management pack versions are listed in the results pane:

| Citrix Management Pack for StoreFront | 1.9.13.0 |
|---------------------------------------|----------|
| Citrix Management Pack Library        | 1.0.18.0 |

### Configuring SCOM agent to act as proxy on StoreFront computers

SCOM agent on each computer where StoreFront is installed must be configured to act as a proxy agent. This configuration enables the agent to relay or forward information from or about other computes and network devices to the SCOM management server.

To configure the SCOM agent instances to act as proxy agents, do the following:

- 1. Launch the SCOM Operations console and connect to the management server.
- 2. In the Administration view, expand Device Management, and then click Agent Managed.
- 3. For each StoreFront computer, follow the steps:
  - 1. Right-click the host name, and select **Properties**.
  - 2. Click the **Security** tab.
  - 3. Select the Allow this agent to act as proxy and discover managed objects on other computers option.
  - 4. Click OK.

Setting up probing user accounts for StoreFront availability

For monitoring the StoreFront store services availability, setting up an account that will be used for probing is required.

To set up a probing user account, do the following:

1. Choose an appropriate probing user account for actively monitoring the StoreFront agent-managed computers. The

user account does not require administrative privileges, but must have logon rights on the store. Citrix recommends that you use a dedicated user account.

- 2. Log on to the management server. Use a user account that has local administrative privileges.
- 3. Go to Start > All apps > Citrix (actions of this step may differ on operating systems earlier than Windows Server 2016).
- 4. Click StoreFront MP Configuration.
- 5. In the Citrix Management Pack Configuration window, in the StoreFront availability tab, click Add.
- 6. In the Add StoreFront store services probe user account dialog box, type the following data in the respective text boxes:
  - Properties of the probing user account:
    - User name
    - Password

| -      | Citrix Management Pack Configuration                                                                               |
|--------|----------------------------------------------------------------------------------------------------|
|        | StoreFront availability                                                                                            |
|        | These settings are applicable only to the StoreFront managed nodes.                                                |
|        | P Add StoreFront store services probe user account Add                                                             |
| 23     | Modify         User name:       DOMAIN\probingaccount         Password:       •••••••••••••••••••••••••••••••••••• |
| CİTRIX | Yo OK Cancel                                                                                                    |

#### 7. Click **OK**.

8. *Optional*. To modify the user name or password for a probing user account configuration, click Modify. In the Modify StoreFront store services probe user account dialog box, modify the data as required, and then click **OK**.

9. *Optional.* To remove a probing user account configuration, click **Remove** and then click **Yes**.

10. Click **OK** to apply the configuration changes and close the window.

**Note:** If you modify user name or password for a probing user account configuration when the Citrix SCOM Management Pack for StoreFront Agent is already installed on the StoreFront computes, run the *Update Configuration on Citrix MPSF Agent* task from the SCOM Operations console to refresh the local configuration data.

Installing the product on the StoreFront computers

On the StoreFront computers, only the Citrix SCOM Management Pack for StoreFront Agent must be installed.

To install the Management Pack agent on a StoreFront computer, do the following:

#### https://docs.citrix.com

- 1. Launch the SCOM Operations console and connect to the management server.
- 2. In the Monitoring view, in the left pane, expand Citrix Library, and then click StoreFront Computers.
- 3. In the StoreFront Computers pane, select a StoreFront computer from the StoreFront Computers list.
- 4. In the Tasks pane, expand StoreFront Computer Role Tasks, and then click Install Citrix MPSF Agent.
- 5. In the Run Task Install Citrix MPSF Agent dialog box, adjust the task parameters as follows:
  - **UpgradeAgent**: This option, when set to *true*, causes uninstallation of the existing Citrix SCOM Management Pack for StoreFront Agent from the agent-managed computer before the current version is installed. Before such uninstallation, SCOM agent must be put into maintenance mode. Default value: *false*
  - **IgnorePrereqCheck**: You may not alter this option. Default value: *false*
  - Agent InstallationSource: This option defines location of the Management Pack agent installation package and its configuration files. Specify the value according to relationship between the agent-managed computer and the SCOM management server:
    - If SCOM agent on the agent-managed computer reports only to the management server where the Citrix SCOM Management Pack for XenApp and XenDesktop is installed, leave the value empty. The location is automatically determined based on data retrieved from the agent-managed computer. In most cases, the retrieved location host name matches the host name of the management server where the installation task is invoked.
    - If the agent-managed computer is managed by some other management server or the computer hosts a multihomed SCOM agent instance, specify the host name of the management server where the Citrix SCOM Management Pack for XenApp and XenDesktop is installed.
    - If the agent-managed computer does not have access to the *CitrixMPShare* shared folder on the management server, specify the alternative location of the Management Pack agent installation package and its agent configuration files in the UNC format. A prerequisite is that these files are copied from the *CitrixMPShare* shared folder to a location the agent-managed computer has access to.
  - AgentInstallationDestination: This option defines the Management Pack agent's program installation folder on the agent-managed computer. If no value is specified, the Management Pack agent is installed to the %ProgramFiles%\Citrix\StoreFront MP Agent folder.
     Default value: (empty)
- 6. Click **Run** to invoke the installation process.
- 7. Observe the output the task generates. If the task reports no errors, the installation on the StoreFront computer is correct.

**Tip:** The task initially performs a prerequisite check. If any of the installation prerequisites are not fulfilled, the process is interrupted before the actual installation begins. In this case, invoke the *Check Installation Prerequisites for Citrix MPSF Agent* task to pinpoint the problematic prerequisite.

Tip: The Agent installation task can be run for multiple selected StoreFront computers.

Verifying the installation and configuration on the StoreFront computers

To verify that the Management Pack agent installation and configuration on a StoreFront computer are correct, do the following:

- 1. Launch the SCOM Operations console and connect to the management server.
- 2. In the Monitoring view, in the left pane, expand Citrix Library, and click StoreFront Computers.
- 3. In the StoreFront Computers pane, select the StoreFront computer (on which StoreFront Management Pack Agent was just installed) from the StoreFront Computers list.
- 4. In the Tasks pane, expand Actions, and then click Check Requirements and Configuration for Citrix MPSF Agent.

5. Observe the output the task generates. If all checks are denoted successful, the installation and configuration on the StoreFront computer are correct.

# Uninstallation

This chapter contains instructions that you must follow to effectively uninstall Citrix SCOM Management Pack for StoreFront. Perform all procedures in the documented order of precedence.

## Uninstalling the product from the StoreFront computers

To uninstall Citrix SCOM Management Pack for StoreFront Agent from a StoreFront computer, do the following:

- 1. Launch the SCOM Operations console and connect to the management server.
- 2. In the Monitoring view, expand Citrix Library, and then click StoreFront Computers.
- 3. In the StoreFront Computers pane, select a StoreFront computer from the StoreFront Computers list.
- 4. In the Tasks pane, expand Actions, and then click Uninstall Citrix MPSF Agent.
- 5. In the Run Task Uninstall Citrix MPSF Agent dialog box, click **Run** to invoke the uninstallation process.
- 6. Repeat steps 3 to 5 for each additional StoreFront computer.

Tip: The Agent uninstallation task can be run for multiple selected StoreFront computers.

Removing dependent management packs (customizations)

**Important**: Perform this procedure only if you have customized the management packs included in the product.

To remove the customizations that you made to the management packs included in the Citrix SCOM Management Pack for StoreFront, do the following:

- 1. Launch the SCOM Operations console and connect to the management server.
- 2. In the Administration view, expand Administration > Management Packs and click Installed Management Packs (the navigation pane structure may differ in SCOM versions earlier than 2016).
- 3. In the results pane, locate the management packs that depend on the management packs included in StoreFront Management Pack.
- 4. For each such dependent management pack (except for *Microsoft.SystemCenter.SecureReferenceOverride*), follow the steps:
  - 1. Right-click it and then click **Delete**.
  - 2. On the message stating that deleting the management pack might affect the scoping of some user roles, click **Yes**.

### Removing included management packs

To remove the management packs included in Citrix SCOM Management Pack for StoreFront, do the following:

- 1. Launch the SCOM Operations console and connect to the management server.
- 2. In the Administration view, expand Administration > Management Packs and click Installed Management Packs (the navigation pane structure may differ in SCOM versions earlier than 2016).
- 3. Remove references to the included management packs from the *Microsoft.SystemCenter.SecureReferenceOverride* management pack. To do this perform the following steps:
  - 1. Identify which included management packs are referenced. In the **Administration** > **Management Packs** context of the SCOM Operations console, right-click **Microsoft.SystemCenter.SecureReferenceOverride** and select

**Properties**. In the dialog box, click the **Dependencies** tab.

- 2. For each such referenced management pack, find out its ID. Right-click the referenced management pack. In the dialog box, take note of the value in the ID text box on the **General** tab.
- 3. Export the *Microsoft.SystemCenter.SecureReferenceOverride* management pack.
- 4. Make a copy of the file you exported the management pack to.
- Edit the originally exported file: use the IDs to find and remove all dependencies to the management packs from the Manifest > References context (the Reference elements) and the Monitoring > Overrides context (the SecureReferenceOverride elements), and then save the changes.

**Tip**: For better tracking, increase the management pack version by adjusting the value of the Version element within the Identity element.

- 6. Import back the altered *Microsoft.SystemCenter.SecureReferenceOverride* management pack from the modified file.
- 4. In the results pane, right-click **Citrix Management Pack for StoreFront**, and then select **Delete**.
- 5. On the message stating that deleting the management pack might affect the scoping of some user roles, click **Yes**.
- 6. Check if other Citrix SCOM Management Pack products are installed on the management server. If none of them is installed, repeat steps 4 and 5 with **Citrix Management Pack Library**.

Uninstalling the product from the SCOM management server

To uninstall Citrix SCOM Management Pack for StoreFront from the SCOM management server, do the following:

- 1. Log on to the management server. Use a user account that has local administrative privileges and SCOM administrative privileges.
- 2. Make sure no product folders or files are in use by any user.
- 3. Go to **Start** > **Control Panel** and click **Programs and Features** (actions of this step may differ on operating systems earlier than Windows Server 2016).
- 4. Right-click Citrix SCOM Management Pack for StoreFront and select Uninstall. Wait for the Setup Wizard to appear.
- 5. In the Welcome page of the Setup Wizard, click Uninstall.
- 6. In the Uninstalling the product page, the Setup Wizard reports the uninstallation progress.
- 7. In the Completion page of the Setup Wizard, click Finish.
- 8. Delete the *%ProgramData%\Citrix\CitrixMPShare\StoreFront MP* folder.
  - Caution: This action permanently deletes the Agent configuration data. You will be unable to reuse it at a later time.
- 9. Check if other Citrix SCOM Management Pack products are installed on the management server. If none of them is installed, follow the steps:
  - 1. Stop sharing the *CitrixMPShare* shared folder.
  - 2. Delete the *%ProgramData%\Citrix\CitrixMPShare* folder.
  - 3. Using an operating system administrative tool, delete the local *CitrixMPShareUsers* user group.

# Upgrading

To upgrade Citrix SCOM Management Pack for StoreFront from an earlier version, do the following:

- 1. Prepare your environment for installation of the new product version. For information, see Preparing for the installation.
- 2. Install the product (its server-side part) on the SCOM management server. For instructions, see Installing the product on the SCOM management server.

Note: Installation process upgrades the product while preserving local configuration data.

3. Verify the installation of the product (its server-side part) on the SCOM management server. For instructions, see Verifying the installation on the SCOM management server.
- 4. (this step is applicable only to upgrade from version 1.4) On the SCOM management server, move the mpsf\_config.dat file from the %ProgramData%\ComTrade\MPShare\StoreFront MP folder to the %ProgramData%\Citrix\CitrixMPShare\StoreFront MP folder.
- 5. (this step is applicable only to upgrade from version 1.4) Configure access to the shared folder for agent installation. For instructions, see Configuring access to the shared folder for agent installation.
- 6. Install the product (its agent-side part) on the StoreFront computers. For instructions, see Installing the product on the StoreFront computers.

Important In the Run Task - Install Citrix MPSF Agent dialog box, set the UpgradeAgent task parameter to true.

| 🚵 🦳 Run Task - In                                                                                                    | stall Citrix MPSF Agent                                                                                                    |
|----------------------------------------------------------------------------------------------------|----------------------------------------------------------------------------------------------------|
| Run the <u>t</u> ask on these targets                                                                                                    | Help                                                                                                    |
| Target<br>✓ sf-system.company.com                                                                                                    | Run Location<br>sf-system.company.com                                                                                                    |
| T <u>a</u> sk Parameters                                                                                                    |                                                                                                    |
| Name         UpgradeAgent         IgnorePrereqCheck         Debug         AgentInstallationSource         AgentInstallationDestination         Override         Task credentials         Image: Use the predefined Run As Account         Other :         User name : | Value         true         false         false     < |
| Password :         Domain :       EXAMPLEDOMAIN         Task confirmation         Don't prompt when running this task in the future                                                                                                    | e Bun Cancel                                                                                                    |

7. Verify the installation and configuration of the product (its agent-side part) on the StoreFront computers. For instructions, see Verifying the installation and configuration on the StoreFront computers.

## Optimize

Aug 14, 2017

Citrix SCOM Management Pack for StoreFront Reference Guide

A complete list of the monitors and rules available in Citrix SCOM Management Pack for StoreFront.

Manually importing included management packs into SCOM

For general instructions about how to import management packs into SCOM, see the How to Import an Operations Manager Management Pack webpage on the Microsoft TechNet website.

To import the sealed management packs for StoreFront manually, do the following:

- 1. Log on to the management server.
- 2. Launch the SCOM Operations console.
- 3. In the Administration view, click Management Packs.
- 4. In the Tasks pane, expand Actions, and then click Import Management Packs.
- 5. In the Import Management Packs dialog box, click Add, and then select Add from disk.
- 6. In the Online Catalog Connection dialog box, click No.
- 7. In the Select Management Packs to import dialog box, browse to the folder that contains the following management pack files, select those files, and then click **Open**.
  - Comtrade.Citrix.Library.mp
  - Comtrade.Citrix.StoreFront.mp
- 8. Click Install.

Customizing sealed management packs

Customization of the sealed management packs that StoreFront Management Pack provides is similar to the default SCOM management pack customization.

For details, see the Microsoft TechNet website:

- For general information about customization of management packs, see the Customizing Management Packs webpage.
- For instructions on how to customize a management pack, see the Create a New Management Pack for Customizations webpage